## CDC-PROGRAM KOORDİNATÖRÜ İÇİN EL KİTABI

## (PROGRAM BILGILERİ, DERS BILGILERİ, ECTS (AKTS) ve WORKLOAD (ÖĞRENCİ İŞ YÜKÜ) GİRİŞLERİ İÇİN)

## PROGRAM BİLGİLERİ GİRİŞLERİ

1) Instructor sayfasının solundaki bölgede yer alan "Curriculum" ya da "SIS Applications" üzerine tıklıyoruz. Açılan başlıklardan "Course Data Collection (CDC)" linkine tıklayarak başlıyoruz.

| BILGI • SIS                                                                           | k ∞    | 🖹 🔺 🛛 🕅 BİLGİ                                                                     | % Learn % LMS         |            |                                                            |                                          |                                        |        | Turgut Tarhanlı (369)                        | ¢ ≈ 0 0 |
|---------------------------------------------------------------------------------------|--------|-----------------------------------------------------------------------------------|-----------------------|------------|------------------------------------------------------------|------------------------------------------|----------------------------------------|--------|----------------------------------------------|---------|
| <u>Turgut Tarhanlı</u><br>369<br>©07.04.2017 14:05:06                                 |        | LOGIN AS INFO<br>Return to mkorkmaz@                                              | <u> Əbilgi.edu.tr</u> |            |                                                            |                                          |                                        |        |                                              |         |
| <ul> <li>Settings</li> <li>Academic</li> </ul>                                        | <<br>< |                                                                                   |                       |            | enter your sea                                             | rch criteria<br>criteria and click SEARC | H for quick access to SIS fu           | SEARCH |                                              |         |
| <ul> <li>✓▲ Advisor Operations</li> <li> <i>S</i> Faculty Operations      </li> </ul> | «<br>« | Course Schedule                                                                   | My Courses Exam       | 1 Duties   |                                                            |                                          |                                        |        | Academic                                     | ٥       |
| Curriculum                                                                            | ¢      | 2016/2                                                                            |                       |            |                                                            |                                          |                                        |        | Attendance Module<br>BİLGİ Leam              |         |
| <ul> <li>Course Data Forms</li> <li>SIS Applications</li> </ul>                       | k<br>k | HOUR MONDAY                                                                       | TUESDAY               | WEDNE SDAY | THURSDAY                                                   | FRIDAY                                   | LAW 585.01<br>D.310 [30]               | SUNDAY | Bilgi LMS<br>Course Directory                |         |
| Course Catalog                                                                        | <      | 12:00                                                                             |                       |            |                                                            |                                          | D.310 [30]<br>LAW 585.01<br>D.310 [30] |        | My Courses<br>My Students                    |         |
| <ul> <li>Course Evaluation</li> <li>Links</li> </ul>                                  | «<br>« | 18:00                                                                             |                       |            | LAW 638.01<br>D.ZZZ 3 [500]<br>LAW 818.01<br>D.ZZZ 3 [500] |                                          |                                        |        | Course Load Report<br>Evaluation             |         |
| 🏴 Language (English)                                                                  | <      | 19:00                                                                             |                       |            | LAW 638.01<br>D.ZZZ 3 [500]<br>LAW 818.01<br>D.ZZZ 3 [500] |                                          |                                        |        | Yetenek Ön Kayıt Başvuruları<br>Enter Grades |         |
| <ul><li>Campus Life</li><li>IT Sites and Apps</li></ul>                               | د<br>د | 20:00                                                                             |                       |            | LAW 638.01<br>D.ZZZ 3 [500]<br>LAW 818.01<br>D.ZZZ 3 [500] |                                          |                                        |        | Dissertation Operations<br>Consent Courses   |         |
| <ul> <li>Version Info</li> </ul>                                                      | \$     | Full Schedule<br>Attendance Module<br>Old Term Schedules<br>Display hours as colu | umns                  |            |                                                            |                                          |                                        |        | Course Load Report<br>Blackboard Roles       |         |
|                                                                                       |        |                                                                                   |                       |            |                                                            |                                          |                                        |        | Advisor Operations                           | 0       |
|                                                                                       |        |                                                                                   |                       |            |                                                            |                                          |                                        |        |                                              |         |

2) Daha sonra aşağıda işaretlenmiş olan linkten ilgili "context"i seçiyoruz.

| CDC                                                                                                    |                                                                                                    |
|----------------------------------------------------------------------------------------------------|----------------------------------------------------------------------------------------------------|
| Bast Nove<br>E Transf Control                                                                                                    | Commonitions                                                                                                    |
| Ibets Charge Requests                                                                                                    | 2017-2018                                                                                                    |
| Reports                                                                                                    | Descriptions for device data dange and on test (177 2010 Part)<br>(Plance Editors can Felt, Program Constitutions can Felt, Courtinutors can Felt, Courts Courtinutors Can Felt) |
| A linearty                                                                                                    |                                                                                                    |
| COC map David                                                                                                    |                                                                                                    |
| <ul> <li>Bit Program Konstituting April 10 Oraci</li> <li>Bit Dava Konstituting April 10 Oraci</li> <li>Bit Contraction Original</li> <li>Bit Test 2000 Tractore</li> <li>Bit Contract On</li> </ul> |                                                                                                    |
| ang banan 12 merupak teris<br>paga tanan 12 merupak teristi                                                                                                    |                                                                                                    |

## 3) Program Coordinator başlığı altındaki "My Programs" linkine tıklıyoruz.

| obo moorago                                                                                      |                                                                                                   |                                                                                                    |         |
|--------------------------------------------------------------------------------------------------|---------------------------------------------------------------------------------------------------|----------------------------------------------------------------------------------------------------|---------|
|                                                                                                  |                                                                                                   |                                                                                                    |         |
|                                                                                                  |                                                                                                   |                                                                                                    |         |
| _ 1 Current Status as Program (                                                                  | Coordinator                                                                                       |                                                                                                    |         |
|                                                                                                  |                                                                                                   |                                                                                                    |         |
| 66 courses approved                                                                              |                                                                                                   |                                                                                                    |         |
|                                                                                                  |                                                                                                   |                                                                                                    |         |
| CDC Calendar                                                                                     |                                                                                                   |                                                                                                    |         |
|                                                                                                  |                                                                                                   |                                                                                                    |         |
| Date Begin                                                                                       | Date End                                                                                          | Task                                                                                                    | Respons |
| 24.03.2015 00:00                                                                                 | 02.04.2015 00:00                                                                                  | Program, bölüm ve fakülte düzeyinde müfredat planlaması                                                                                                    |         |
| 01.04.2015 14:00                                                                                 | 01.04.2015 15:00                                                                                  | CDC Demo Toplantisi                                                                                                    |         |
| 02.04.2015 00:00                                                                                 | 30.04.2015 00:00                                                                                  | CDC girişleri (Program Koordinatörlükleri)                                                                                                    |         |
| 07.05.2015 00:00                                                                                 | 15.05.2015 00:00                                                                                  | Müfredat değerlendirmesi                                                                                                    |         |
| 18.05.2015.00:00                                                                                 | 22.05.2015 00:00                                                                                  | Fakülte/Yüksekoku/Enstitü değerlendirmeleri Fakülte/Yüksekoku/Enstitü Kurulu onayları                                                                                                    |         |
| 10.00.2010 00.00                                                                                 |                                                                                                   |                                                                                                    |         |
| 26.05.2015 00:00                                                                                 | 26.05.2015 00:00                                                                                  | Akademik Kurul onayi                                                                                                    |         |
| 26.05.2015 00:00<br>02.06.2015 00:00                                                             | 02.06.2015 00:00                                                                                  | Akademik Kurul onayı<br>CDF demosu (Planlama Ofisi) - Güz dönemi                                                                                                    |         |
| 28.05.2015 00:00<br>02.06.2015 00:00<br>03.06.2015 00:00                                         | 28.05.2015 00:00<br>02.06.2015 00:00<br>15.06.2015 00:00                                          | Akademik Kurul onayı<br>CDF demosu (Planlama Ofisi) - Güz dönemi<br>CDF girişleri (Program Koordinatörlükleri) - Güz dönemi                                                                                                  |         |
| 26.05.2015 00:00<br>02.06.2015 00:00<br>03.06.2015 00:00<br>16.06.2015 00:00                     | 28.05.2015.00:00<br>02.06.2015.00:00<br>15.06.2015.00:00<br>19.06.2015.00:00                      | Akademik Kurul onayı<br>CDF demosu (Planlama Ofisi) – Güz dönemi<br>CDF çirişleri (Porgarm Koordinatörlükleri) – Güz dönemi<br>Rektörlük CDF değerlendirme çalışmaları                                                       |         |
| 26.05.2015 00:00<br>02.05.2015 00:00<br>03.06.2015 00:00<br>16.06.2015 00:00<br>20.06.2015 00:00 | 226.02.2015.00.00<br>02.06.2015.00.00<br>15.06.2015.00.00<br>19.06.2015.00.00<br>07.08.2015.00.00 | Akademik Kurui onayi<br>CDF demosu (Planlama Ofisi) - Güz dönemi<br>CDF girişleri (Program Koordinatörlükleri) - Güz dönemi<br>Rekkörük CDF değerlendirme çalışınaları<br>Ders planlama süreci (Planlama Ofisi) - Güz dönemi |         |

## 4) Bilgilerini girmek istediğimiz programın yanındaki "Program Info"" linkine tıklıyoruz.

| My P        | rograms                                              |                                                                                                |                |             |                 |                 |         |           |                                                                          |
|-------------|------------------------------------------------------|------------------------------------------------------------------------------------------------|----------------|-------------|-----------------|-----------------|---------|-----------|--------------------------------------------------------------------------|
| Drag a      | column header and drop it here to group by that colu | imn                                                                                            |                | -24         |                 |                 |         | -         |                                                                          |
| ID          | Name                                                 | Y                                                                                              | Туре           | Status      | Coord.          | v Prog.<br>Info | Courses | Electives | Curriculum                                                               |
| 51          | Law                                                  |                                                                                                | Program        | IN PROGRESS | Turgut Tarhanlı | EDIT            | VIEW    | EDIT      | EDIT                                                                     |
| 5105        | Law General Minor Program                            |                                                                                                | Minor          |             | Turgut Tarhanlı |                 |         | EDIT      | EDIT                                                                     |
| 5106        | Public Law Oriented Minor Program                    |                                                                                                | Minor          |             | Turgut Tarhanlı |                 |         | EDIT      | Electives Curriculum<br>EDIT EDIT<br>EDIT EDIT<br>EDIT EDIT<br>EDIT EDIT |
| 5107        | Private Law Oriented Minor Program                   |                                                                                                | Minor          |             | Turgut Tarhanlı |                 |         | EDIT      | EDIT                                                                     |
| op Version: | 1.5.20160319:1541                                    | 2013-2014<br>Data originated from 2012-2013 (Spring) and will fee<br>[Status:Locked for FK/AK] | ed 2013-2014 ( | (Summer)    |                 |                 |         |           |                                                                          |
| aĝa createo | 100 3/21/2010 10/04/15 AM                            | 2042-2042                                                                                      |                |             |                 |                 |         |           |                                                                          |

5) Açılan ekranda soldaki menüde programa ait doldurulması gereken başlıkları görüyoruz. Her bir başlığı tıklayarak ilgili alanları dolduruyoruz. Bilgilerin hem **TÜRKÇE** hem de **İNGİLİZCE** olarak girilmesi gerekmektedir.

| CDC                                                                     |
|-------------------------------------------------------------------------|
| Start Here                                                              |
| Select Context                                                          |
| CDC Calendar                                                            |
| Data Change Requests                                                    |
| My Requests                                                             |
| Create a new course                                                     |
| Open a closed course                                                    |
| Change teaching hours of a course                                       |
| Change offer style of a course                                          |
| Program List                                                            |
| Course List                                                             |
| Program Coordinator                                                     |
| Summary                                                                 |
| My Programs                                                             |
| 51 L MM                                                                 |
| Program Information                                                     |
| Educational Objectives                                                  |
| 💉 Learning Outcomes                                                     |
| 🖋 Program Curriculum Map                                                |
| TQF-HE & Program Learning Outcomes<br>Alignment                         |
| Institutional Learning Outcomes & Progra<br>Learning Outcomes Alignment |
| Elective List                                                           |
| Program Check                                                           |
| Optional                                                                |
| 🖋 Program Outcomes Coverage                                             |
| Program Educational Objectives &<br>Program Learning Outcomes Alignment |
| Institutional Learning Outcomes & Progra                                |

6) **Program Information:** Programa ait temel bilgileri giriyoruz. Programımızın TYYÇ'de hangi temel alanda olduğu bilgisini bu sayfadan işaretliyoruz. Programa ait bilgilerden text alanlarını (about the program, aims of programme, profile of programme, occupational profiles of graduates with) giriyoruz. Bilgi girişlerini tamamladıktan sonra sayfayı kaydedip, bir sonraki sayfaya geçiyoruz.

| CDC                                                                      | 51: Law [Bachelor] Active Context : 2017-24                                                                                                    |
|--------------------------------------------------------------------------|----------------------------------------------------------------------------------------------------|
| Blart Here                                                               | Program information                                                                                                    |
| Elect Context                                                            |                                                                                                    |
| Date Change Requests                                                     | Program ID 51                                                                                                    |
| I My Requests                                                            | Program Name Law                                                                                                    |
| E Create a new course                                                    | Ople 1: Past Ople                                                                                                    |
| Open a closed course                                                     |                                                                                                    |
| Change teaching hours of a course Change offer style of a course         |                                                                                                    |
|                                                                          |                                                                                                    |
| III Program Last                                                         | rent Allen. Carl Allen Carl Allen |
| Program Coordinator                                                      | Tommon, Kini, Labornin, Radrinin, Carlinin, Labornin, Radrinin, Carlini, Labornin, Radrini, Carlini, Carlini, C |
| I Summery                                                                |                                                                                                    |
| I My Programs                                                            |                                                                                                    |
| Program Information                                                      | Turish English                                                                                                    |
| y address opene                                                          |                                                                                                    |
| / Learning Outcomes                                                      |                                                                                                    |
| Program Curriculum Map     TOEviel & Brogram Lawring Curronnes Allogment | About the Program                                                                                                    |
| Institutional Learning Outcomes & Program Learning Outcomes Alignment    | If bir house dotini, huusun gelenkeel le gojisal aradenni dikaze sold, kaan gelene le verlieven liika bömierne badii, verli huuk aantam oa kapaan tir antansa liika bömierne badii, verli huuk aantam oa kapaan tir antansa liika bömierne badie house huuka aantateen ode belifemistir.                                                                                                    |
| / Carroutum                                                              | Meden Husk, Caza Husku, Trant Husku, Kara Husku, Labaranasi Husku, Labaranasi Husku, Isan Husku, Wataranasi Husku, Bane Husku, Wataranasi Husku, Wataranasi  |
| / Elective List                                                          | Beilibuuer suracival refuel cestes cale di anuar sol incervines de color over all'un contrante suracional e anuar di ceste una di ceste contrati de contrati ceste contrati de contrati de contratica de contratica de contrati de contrati de contratica de contratica de contra                                                                                                    |
| Octonal                                                                  |                                                                                                    |
| / Program Outcomes Coverage                                              |                                                                                                    |
| Program Educational Objectives & Program Learning Outcomes Alignment     |                                                                                                    |
| Algoment                                                                 |                                                                                                    |
| I Ny Courses                                                             |                                                                                                    |
| In Ny Courses(ECTS View)                                                 |                                                                                                    |
| Course Coordinator                                                       |                                                                                                    |
|                                                                          | Alter of Drovement                                                                                                    |
| E summery                                                                | via or John                                                                                                    |
| Reports                                                                  |                                                                                                    |
| Barrer                                                                   |                                                                                                    |
|                                                                          |                                                                                                    |
|                                                                          |                                                                                                    |
| Program Koordinatoru için El Kitabi     Des Koordinatoru için El Kitabi  |                                                                                                    |
| 🔤 Curriculum Gritişleri                                                  |                                                                                                    |
| Weni CDC Sistemi                                                         |                                                                                                    |
| In Contact Us                                                            | ii.                                                                                                    |
|                                                                          |                                                                                                    |
|                                                                          |                                                                                                    |
|                                                                          | Profile of Programme                                                                                                    |
| Jpp (Weinlow+ 200170c00+550                                              | In the house After in the law prevention and a second prevention and a second  |
| page created on Articlos 7 Binlios 204                                   | Mederi Hauka, Ceze Hauka, Tkarte Hauka, Jore Hauka, Hauk we Ceze Aurakeneai Hauka, Ubalararsa Hauka, Isan Hauka we Deve Kuram gibi, Insana zarsandali ligili ev bi nedne gelenael darak hauk öpretirinin de tenetzorum destere Palitie mitheat pogramma ye verilmei geleni. Arcak öpretirini hauka ve Deve Kuram gibi, Insana zarsandali ligili ev bi nedne gelenael darak hauk öpretirinin de tenetzorum destere Palitie mitheat pogramma ye verilmei geleni. Arcak öpretirini hauka ve Deve Kuram gibi, Insana zarsandali ligili ev bi nedne gelenael darak hauka öpretirinin de tenetzorum destere Palitie mitheat pogramma ye verilmei geleni. Arcak öpretirini hauka ve Deve Kuram gibi, Insana zarsandali ligili ev bi nedne gelenael darak hauka öpretirinin de tenetzorum destere Palitie mitheat pogramma ye verilmei geleni.                                                                                                    |
|                                                                          | geligtmeit anzoryla, sepnell dersier bagligt attmät apräszer kuluk dersierine jer veriminesi de zoljak frem taji r. B.G.F.Hukk Kingli yhtemin jer veriminesi de zoljak frem taji r. B.G.F.Hukk Kingli yhtemin jer veriminesi de zoljak frem taji r. B.G.F.Hukk |
|                                                                          |                                                                                                    |
|                                                                          |                                                                                                    |
|                                                                          | Occupational Profiles of Graduaties with                                                                                                    |
|                                                                          |                                                                                                    |
|                                                                          | Drug untersteen how avoiden mechanismin, nuw spunn smit proesponsen typerset vision avoid and any spring sector a statistic avoid a statistic avoid avoid avoid av |
|                                                                          |                                                                                                    |
|                                                                          |                                                                                                    |
|                                                                          |                                                                                                    |
|                                                                          |                                                                                                    |
|                                                                          |                                                                                                    |

7) Educational Objectives: Doldurulması zorunlu alanların başında yıldız işareti görebilirsiniz. Maddelerin her biri için açılan kutudan kategori seçiyoruz. Her bir madde için 200 karakter sınırlaması bulunmaktadır. Kutucuğun içi doldurulmaya başlandığında sağ alt köşede yer alan sayaç 200'den geri doğru saymaya başlayacaktır.

| bjectives                                                                                                    |                           |
|----------------------------------------------------------------------------------------------------|---------------------------|
| Turkish English Preview                                                                                                    |                           |
| 1.                                                                                                    | Maximize (History) Notes  |
| Öğremcilere reklamcılık alanınde üremilen güncel teorik ve pratik yaklaşımları tanıtmak.                                                                |                           |
|                                                                                                    |                           |
| 2*                                                                                                    | Maximize (History) Notes  |
| Oğrendilere peleceğin rekismeileri ularak 21. yüzyıl pazarlame iletişimi ortanında ihtiyeş duyacakları gerekli mesleki hilgi ve becerileri kasandırmak. | -                         |
| 3*                                                                                                    | Maximize [History] Notes  |
| Öğreminlərə yaratıdı ve çok yünlü düşünebilme becerisi asıandırmak.                                                                                     | 139                       |
| 4*                                                                                                    | Maximize (History   Notes |
| Öğrencilerin entellektüel altyapılarını pratik teorübeyle birleştirmek ve renginleştirmek.                                                              | 110                       |
| 87.                                                                                                    | Maximize (History) Notes  |
| Öğremrilere pasarlama iletişimi süretini tasarlamak işim gerekli olan analitik araşları kasandırmak.                                                    |                           |

8) Learning Outcomes: Doldurulması zorunlu alanların başında yıldız işareti görebilirsiniz. Maddelerin her biri için açılan kutudan kategori seçiyoruz. Her bir madde için 200 karakter sınırlaması bulunmaktadır. Kutucuğun içi doldurulmaya başlandığında sağ alt köşede yer alan sayaç 200'den geri doğru saymaya başlayacaktır.

| : Law [Bachelor]                                                                                                    | Active Context : 2017-2018 / |
|----------------------------------------------------------------------------------------------------|------------------------------|
| rogram Learning Outcomes                                                                                                    |                              |
| ave                                                                                                    |                              |
| Turkish English Preview                                                                                                    |                              |
| Key PLOs                                                                                                    |                              |
| 1*     - Kategori seçiniz / Select a category -       Programdan mezun olanlar                                                                                                    | Maximize   History   Notes   |
| Hukukun dayanakları, kaynakları ve disiplinleri konusunda bir hukukçu olarak gerekli kuramsal ve uygulamaya yönelik mesleki formasyona sahip olmak.                                |                              |
|                                                                                                    |                              |
|                                                                                                    | .i)<br>49                    |
| 2* - Kategori seçiniz / Select a category -                                                                                                    | Maximize   History   Notes   |
| Programdan mezun olanlar<br>Hukukun, ulusal ve uluslararası düzeyde oluşumu konusunda disiplinler arası bir bakışla eleştirel düşünme ve değerlendirme becerisine sahip olmak.     |                              |
|                                                                                                    |                              |
|                                                                                                    | .:                           |
|                                                                                                    |                              |
| 3* - Kategori seçiniz / Select a category -                                                                                                    | Maximize   History   Notes   |
| Ulusal ve uluslararası hukuk kurallarına erişme, onları vakalara uygulayabilme, uyuşmazlıkları hukuka uygun olarak çözüme bağlama konusunda gerekli bilgi ve beceriye sahip olmak. |                              |
|                                                                                                    |                              |
|                                                                                                    | .11                          |

9) Program Curriculum Map: Bu sayfada "curriculum courses (curriculumda yer alan tüm dersler; TK-HTR dersleri hariç)" ve "curriculum electives (curriculumda yer alan seçmeli ders slotları; Full List ve GE List hariç)" ile derslerin ilişkisini belirtiyoruz. Bilgi girişlerini tamamladıktan sonra sayfayı kaydedip, bir sonraki sayfaya geçiyoruz. 51: Law [Bachelor]

| Program Cu | ırriculum Map                                                 |          |          |          |                    |          |          |          |
|------------|---------------------------------------------------------------|----------|----------|----------|--------------------|----------|----------|----------|
| Save E     | Back to programs TR EN                                        |          |          |          |                    |          |          |          |
| Custientur |                                                               |          |          |          |                    |          |          |          |
| Curriculun | Conses Connectives                                            |          |          |          |                    |          |          |          |
|            |                                                               |          |          |          | Program Learning O | utcome   |          |          |
| Coursel    | Name                                                          | 1        | 2        | 3        | 4                  | 5        | 6        | 7        |
| LAW 105    | Research Methods and Accessing Legal Information<br>Resources | <b>v</b> | <b>v</b> | <b>~</b> | ~                  | -        |          | <b>~</b> |
| LAW 111    | Roman Law I                                                   | <b>v</b> | Ý        | - V      |                    |          |          | <b></b>  |
| LAW 112    | Roman Law II                                                  | ~        | <b>v</b> | <b>v</b> | <b>v</b>           | ~        | <b>~</b> | ~        |
| LAW 121    | Constitutional Law I                                          | ~        | ~        |          |                    |          |          | ~        |
| LAW 122    | Constitutional Law II                                         |          |          |          |                    |          |          | ~        |
| LAW 131    | Civil Law I                                                   |          | ~        |          |                    |          |          |          |
| LAW 132    | Civil Law II                                                  |          |          |          |                    |          |          |          |
| LAW 231    | Law of Obligations-General Provisions I                       | <b>_</b> | ~        | <b>_</b> |                    |          |          |          |
| LAW 241    | Administrative I aw I                                         |          | · · ·    |          |                    |          |          |          |
| LAW 242    | Administrative Law II                                         |          |          |          |                    |          |          |          |
| LAW 243    | Administrative Procedure Law                                  |          |          |          |                    |          |          |          |
| LAW 251    | Criminal Law-General Provisions I                             |          |          |          |                    |          |          |          |
| LAW 252    | Criminal Law-General Provisions II                            |          |          |          |                    |          |          |          |
| LAW 261    | History of Turkish Law                                        | ~        | ~        | ~        | ~                  | ~        | ~        | ~        |
| LAW 321    | Law of Property I                                             | ~        | ~        | ~        | ~                  | ~        | ~        | ~        |
| LAW 322    | Law of Property II                                            | <b>~</b> | <b>v</b> | <b>v</b> | ~                  | <b>v</b> | ~        | <b>v</b> |
| LAW 331    | Law of Obligations-Special Provisions                         | ~        | ~        | ~        | ~                  | ~        | ~        | ~        |
| LAW 341    | Commercial Law I                                              | <b>v</b> | <b>v</b> | <b>v</b> | ~                  | <b>_</b> | <b>~</b> | <b>v</b> |
| LAW 342    | Commercial Law II                                             | <b>_</b> | ~        | <b>v</b> | <b>_</b>           | <b>~</b> | ~        | ~        |
| LAW 351    | Civil Procedure Law I                                         | <b>~</b> | <b>~</b> | <b>~</b> | <b>~</b>           | <b>~</b> | <b>~</b> | <b>~</b> |
| LAW 352    | Civil Procedure Law II                                        | <b>_</b> | ~        | <b>_</b> |                    | ~        | ~        | ~        |
| LAW 361    | Theory of State I                                             | <b>_</b> | <b>_</b> | ~        | ~                  | ~        | ~        | ~        |

10) TQF-HE & Program Learning Outcomes Alignment: Bu sayfada programımızın bulunduğu düzeye (önlisans, lisans, yüksek lisans ya da doktora) göre program açılırken otomatik olarak belirlenmiş olan düzeyin "Ulusal Alan Yeterlilikleri" karşımıza çıkıyor. Program öğrenme çıktıları ile "Ulusal Alan" yeterliliklerinin eşleştirmelerini yapıyoruz. Program Öğrenme Çıktıları başlığı altında bulunan artı (+) işaretine basarak listemize ulaşıyoruz (birinci ekran görüntüsü) ve her bir yeterlilikle öğrenme çıktısı ve/veya çıktılarını eşleştirmesini yapıyoruz ve "close" butonuna basarak tamamlıyoruz (ikinci ekran görüntüsü).

#### Birinci ekran görüntüsü

| w - Compatil | bility of Program Learning Outo                                                     | omes (PLOs) with the Corresponding Level of Turkish Qualifications Framework for Higher Education (TQF-HE)                                                                                                    |   |                    |
|--------------|-------------------------------------------------------------------------------------|----------------------------------------------------------------------------------------------------|---|--------------------|
| isal Alan    |                                                                                     |                                                                                                    |   |                    |
|              |                                                                                     | TYYÇ Veterlilik Eşleştirme                                                                                                    |   |                    |
|              | Grup                                                                                | Yeterlik                                                                                                    |   | Program Öğrenme Çi |
| BİLGİ        | Kuramsal / Olgusal                                                                  | Alanındaki güncel bilgileri içeren ders kitapları, uygularna araç-gereçleri ve diğer kaynaklarla desteklenen ileri<br>düzeydeki kuramsal ve uygularnalı bilgilere sahip olma                                                  | 0 |                    |
| 1.12         |                                                                                     | Alanında edindiği ileri düzeydeki kuramsal ve uygulamalı bilgileri kullanabilme                                                                                                    | 0 |                    |
| BECERILER    | Bilişsel / Uygulamalı                                                               | Alanında edindiği ileri düzeydeki bilgi ve becerileri kullanarak verileri yorumlayabilme ve değerlendirebilme,<br>sorunları tanımlayabilme, analiz edebilme, araştırmalara ve kanıtlara dayalı çözüm önerileri geliştirebilme | 0 |                    |
|              | Bağımsız Çalışabilme ve<br>Sorumluluk Alabilnie<br>Yetkinliği<br>Öğrenme Yetkinliği | Alanı ile ilgili ileri düzeydeki bir çalışmayı bağımsız olarak yürütebilme                                                                                                    | 0 |                    |
|              |                                                                                     | Alanı ile ilgili uygulamalarda karşılaşılan ve öngörülemeyen karmaşık sorunları çözmek için bireysel ve ekip<br>üyesi olarak sorumluluk alabilme                                                                              | 0 |                    |
|              |                                                                                     | Sorumluluğu altında çalışanların bir proje çerçevesinde gelişimlerine yönelik etkinlikleri planlayabilme ve<br>yönetebilme                                                                                                    | 0 |                    |
|              |                                                                                     | Alanında edindiği ileri düzeydeki bilgi ve becerileri eleştirel bir yaklaşımla değerlendirebilme,                                                                                                    | 0 |                    |
|              |                                                                                     | Öğrenme gereksinimlerini belirleyebilme ve öğrenmesini yönlendirebilme                                                                                                    | 0 |                    |
|              |                                                                                     | Yaşamboyu öğrenmeye ilişkin olumlu tutum geliştirebilme                                                                                                    | 0 |                    |
|              |                                                                                     | Alanı ile ilgili konularda ilgili kişi ve kurumlan bilgilendirebilme: düşüncelerini ve sorunlara ilişkin çözüm<br>önerilerini yazılı ve sözlü olarak aktarabilme                                                              | 0 |                    |
| TKINLIKLER   |                                                                                     | Alanı ile ilgili konularda düşüncelerini ve sorunlara ilişkin çözüm önerilerini nicel ve nitel verilerle<br>destekleyerek uzman olan ve olmayan kişilerle paylaşabilme                                                        | 0 |                    |
|              | İletişim ve Sosyal Yetkinlik                                                        | Toplumsal sorumluluk bilinci ile yaşadığı sosyal çevre için proje ve etkinlikler düzenleyebilme ve bunları<br>uygulayabilme                                                                                                   | 0 |                    |
|              |                                                                                     | Bir yabancı dili en az Avrupa Dil Portföyü 81 Genel Düzeyi'nde kullanarak alanındaki bilgileri izleyebilme ve<br>meslektaşları ile iletişim kurabilme                                                                         | 0 |                    |
|              |                                                                                     | Alanının gerektirdiği en az Avrupa Bilgisayar Kullanma Lisansı İleri Düzeyinde bilgisayar yazılımı ile birlikte<br>bilişim ve iletişim teknolojilerini kullanabilme                                                           | 0 |                    |
|              | Alana Öznü Vatkielik                                                                | Alanı ile ilgili verilerin toplanması, yorumlanması, uygulanması ve sonuçlannın duyurulması aşamalarında<br>toplumsal, bilimsel, kültürel ve etik değerlere uygun hareket etme                                                | 0 |                    |
|              | radie orge receding                                                                 | Sosyal hakların evrenselliği, sosyal adalet, kalite kültürü ve kültürel değerlerin korunması ile çevre koruma, i<br>sağlığı ve güvenliği konularında yeterli bilince sahip olma                                               | 0 |                    |

#### İkinci ekran görüntüsü

| Law Compat                                                                   | ibility of Drogram Learning                    | Outcomec (DLOchu                                                    |                                                                                | 18                    |                                                                                                    |        | OF HE) |                           |
|------------------------------------------------------------------------------|------------------------------------------------|---------------------------------------------------------------------|--------------------------------------------------------------------------------|-----------------------|----------------------------------------------------------------------------------------------------|--------|--------|---------------------------|
| 1 - Law - Compatibility of Program Learning Outcomes (PLOS) v<br>Ulusal Alan |                                                |                                                                     | Alanın<br>kayna<br>olma                                                        | daki gür<br>klarla de | ncel bilgileri içeren ders kitapları, uygulama araç-gereçler<br>esteklenen ileri düzeydeki kuramsal ve uygulamalı bilgiler                                                                                   | QF-HE) |        |                           |
| Jiusal Alan                                                                  |                                                |                                                                     |                                                                                | Order Outcome Kullar  |                                                                                                    |        |        |                           |
|                                                                              | Grup                                           |                                                                     | 0                                                                              | 1                     | Hukukun dayanakları, kaynakları ve disiplinleri<br>konusunda bir hukukçu olarak gerekli kuramsal ve<br>uyunuamaya yönelik meşleki formasyona sahin olmak                                                     | 0      |        | Program Öğrenme Çıktıları |
| BİLGİ                                                                        | Kuramsal / Olgusal                             | Alanındaki güncel l<br>ileri düzeydeki kur                          | 0                                                                              | 2                     | Hukukun, ulusal ve uluslararası düzeyde oluşumu<br>konusunda disiplinler arası bir bakısla elestirel                                                                                                    | o      | 0      |                           |
|                                                                              |                                                | Alanında edindiği il                                                |                                                                                |                       | düşünme ve değerlendirme becerisine sahip olmak.                                                                                                    |        | 0      |                           |
| BECERİLER                                                                    | Bilişsel / Uygulamalı                          | Alanında edindiği il<br>değerlendirebilme,<br>önerileri geliştirebi | 0                                                                              | 3                     | Ulusal ve uluslararası hukuk kurallarına erişme, onları<br>vakalara uygulayabilme, uyuşmazlıkları hukuka uygun<br>olarak çözüme bağlama konusunda gerekli bilgi ve                                           | 0      | o      |                           |
|                                                                              |                                                | Alanı ile ilgili ileri d                                            |                                                                                |                       | beceriye sahip olmak.<br>Hukuku disiplipler arası bir bakıs açısıyla                                                                                                    |        | 0      |                           |
|                                                                              | Bağımsız Çalışabilme ve<br>Sorumluluk Alabilme | Alanı ile ilgili uygul<br>ekip üyesi olarak s                       | 0                                                                              | 4                     | degerlendirebilme ve yorumlayabilmek.                                                                                                    | 0      | 0      |                           |
|                                                                              | Yetkinliği                                     | Sorumluluğu altınd<br>yönetebilme                                   |                                                                                | 5                     | Hukukun bir ilişkiler düzeni olduğunun bilinciyle,<br>hukukun uygulanması ve hukuki uyuşmazlıkların teşhisi<br>ve çözümünde insan odaklı bir hukuki iletişim bilgisi ve                                      | 0      | 0      |                           |
|                                                                              | Öğrenme Yetkinliği                             | Alanında edindiği il                                                |                                                                                |                       | becerisine sahip olmak.                                                                                                    |        | 0      |                           |
|                                                                              |                                                | Öğrenme gereksin                                                    | 0                                                                              |                       | Kazandığı hukuk formasyonu sayesinde, ulusal ya da<br>uluslararası düzeyde, yeni kamu hukuku ve özel hukuk<br>alanlarına nüfuz etmede yeterli bir bilgi ve beceriye<br>sahip olmak.                          |        | 0      |                           |
|                                                                              |                                                | Yaşamboyu öğrenr                                                    |                                                                                | 0                     |                                                                                                    | 0      | 0      |                           |
|                                                                              |                                                | Alanı ile ilgili konul<br>önerilerini yazılı ve                     | 0                                                                              | 0 7                   | Hukuka ilişkin kaynakların kullanımında, gelişen bilişim<br>teknolojisinden de yararlanacak düzeyde bilgi ve 0                                                                                               |        | 0      |                           |
| TEIKINLIKLER                                                                 |                                                | Alanı ile ilgili konul                                              |                                                                                |                       | beceri sahibi olmak.                                                                                                    |        | 0      |                           |
|                                                                              | İletişim ve Sosyal<br>Yetkinlik                | Toplumsal sorumlu<br>uygulayabilme                                  | 0 8                                                                            | 8                     | Hukuk bilgisini uluslararası düzeyde ya da yabancı<br>meslektaşlarıyla ilişkilerinde kullanabilecek düzeyde<br>yabancı dil bilgisi ve becerisine sahip olmak.                                                | 0      | 0      |                           |
|                                                                              |                                                | Bir yabancı dili en<br>ve meslektaşları ile                         | 9                                                                              | 9                     | Kuramsal ve uygulamaya ilişkin hukuk konularında,<br>hukukun kendine özgü metodolojisi hakkında bilgi ve                                                                                                    | o      | 0      |                           |
|                                                                              |                                                | Alanının gerektirdi<br>bilişim ve iletişim t                        | beceri sahibi olmak.<br>Hukuk uygulamasında karşılaşılan sorunların teşhisi ve |                       | • •                                                                                                    |        |        |                           |
|                                                                              | aless ör er veder til                          | Alanı ile ilgili verile<br>toplumsal, bilimsel                      |                                                                                | 10                    | çözümünde bireysel ve ortak sorumluluk<br>üstlenebilmek.                                                                                                    | 0      | 0      |                           |
| Alana Ö                                                                      | Alana Ozgu Textiniik                           | Sosyal hakların ev<br>koruma, ış sağlığı                            | 0                                                                              | 11                    | Hukuku öğrenme sürecinin süreklilik arz ettiği<br>bilinciyle, öğrenme gereksinimlerini planlayabilme ve<br>bu alandaki gelişmeleri takip etme yetkinliği<br>kazanmak.                                        | o      | 0      |                           |
| Back To Program List                                                         |                                                |                                                                     | 0                                                                              | 12                    | Hukukçu olarak, siyasal, toplumsal, ekonomik ve<br>kültürel ilişkilere dair konularda, insan hakları ve temel<br>özgürlüklere bağlı ve çoğulculuk ilkesine, demokrasinin<br>temel değerlerine saygılı olmak. | o      |        |                           |

11) Institutional Learning Outcomes & Program Learning Outcomes Alignment: Bu sayfada kurumsal öğrenme çıktıları ile program öğrenme çıktılarını ilişkilendiriyoruz. Kurumsal öğrenme çıktılarının göründüğü bu sayfada sağ da bulunan "edit" butonuna basarak (birinci ekran görüntüsü) eşleştirme yapılacak sayfaya erişiyoruz (ikinci ekran görüntüsü). Herbir eşleştirmeyi tamamladığımızda sayfayı kaydedip, "Back to list" a tıklayarak bir önceki sayfaya geçiyoruz.

#### Birinci ekran görüntüsü 51 : Law [Undergraduate] Active Context : 2016-2017 / Institutional Learning Outcome / Program Learning Outcome Coverage 12 Institutional Learning Outcome Order 10 11 Analyze, synthesize, and evaluate information and ideas from EDIT 1 various perspectives Perform tasks within rules of ethics and multi-dimensional 2 standards of quality Serve society by acting responsively and sustainably with the EDIT 3 ability to differentiate between diverse cultures, global and historical perspectives Access, criticize, and compare diverse fields of knowledge by EDIT -4 combining information and concepts from multiple disciplines Demonstrate expertise and integration of theory and practice in EDIT 5 a specialized discipline of study TR EN Back To Programs

#### İkinci ekran görüntüsü

| Save Back To | List  |                                                                                                    | TR | EN |
|--------------|-------|----------------------------------------------------------------------------------------------------|----|----|
| Coverage     | Order | Program Learning Outcome                                                                                                    |    |    |
| lect 🗸       | 1     | To have theoretical and practical professional formations on the sources, disciplines and the rule of law as a lawyer.                                                                                    |    | ]  |
| lect 🗸       | 2     | To have an interdisciplinary look, critical thinking and evaluation skills with regard to the formation of the rule of law, in national and international level.                                          |    |    |
| lect 🗸       | з     | Access to the rules of national and international law, the ability to apply them to the case in accordance with the law concerning disputes resolved to have the necessary knowledge and skills to mount. |    | ]  |
| lect 🗸       | 4     | To asses and interpret the law with an interdisciplinary perspective.                                                                                                    |    | )  |
| ect 🗸        | 5     | Bearing in mind that the law is an order of relations, to have the ability to resolve the law enforcement and legal dispute issues with a human-oriented approach.                                        |    | )  |
| lect 🗸       | e     | Thanks to the law formation won in the national or international level, to have a sufficient knowledge and skill to penetrate to the new public law and private law areas.                                |    | )  |
| lect v       | 7     | Taking advantage of the knowledge and skills on developing information technology resources for the aplication of the law.                                                                                |    | ]  |
| lect v       | 8     | To have the English knowledge and skill in order to use their law knowledge in their relationships with foreign counterparts or at international level.                                                   |    | ]  |
| lect v       | 9     | To have knowledge and skill on the unique methodology of law about the issues related to the the rule of law as well as application of law.                                                               |    | ]  |
| lect v       | 10    | To take individual and joint responsibility in the diagnosis and solution of problems encountered in the implementation of the law.                                                                       |    | ]  |
| lect v       | 11    | To be competent on planning the learning needs and following the developments in the field with the awarness of the continuity of the learning process of Law.                                            |    | ]  |
| lect v       | 12    | As a lawser to be loval to the human rights and fundamental feedoms and to be respectful to the core values of demorracy on the political social economic and cultural relations matters                  |    | 1  |

# 12) <u>Curriculum</u>: Müfredat bilgilerini buradan da düzenleyebiliyoruz. Daha ayrıntılı bilgiyi ilerleyen sayfalarda yer alan "ECTS (AKTS) ve workload (öğrenci iş yükü) girişleri" başlığı altında bulabilirsiniz.

| iculum       |                                                      |                                     |                          |        |      |         |      |          |                  |       |
|--------------|------------------------------------------------------|-------------------------------------|--------------------------|--------|------|---------|------|----------|------------------|-------|
| mmary        | 1 Fall 1 Spring 2 Fal                                | I 2 Spring 3 Fall 3 Spr             | ring 4 Fall 4 Spring Ful | L.     |      |         |      |          |                  |       |
| /ear         | Sem.                                                 | Incoming                            | ECTS                     | Shared | ECTS | Private | ECTS | Elective | Elective<br>ECTS | Total |
| 1            | Fall                                                 | 0                                   | 0                        | 0      | 0    | 539     | 19   | 280      | 11               | 8     |
| 1            | Spring                                               | 0                                   | 0                        | 0      | 0    | 546     | 19   | 280      | 11               | 8     |
| 2            | Fall                                                 | 58                                  | 2                        | 0      | 0    | 679     | 24   | 102      | 4                | 8     |
| 2            | Spring                                               | 58                                  | 2                        | 0      | 0    | 684     | 24   | 102      | 4                | 8     |
| 3            | Fall                                                 | 50                                  | 2                        | 0      | 0    | 686     | 25   | 102      | 4                | 8     |
| 3            | Spring                                               | 50                                  | 2                        | 0      | 0    | 630     | 23   | 102      | 4                | (     |
| 4            | Soring                                               | 0                                   | 0                        | 0      | 0    | 697     | 24   | 102      | •                | -     |
|              | oping                                                | •                                   | ~                        | v      | •    | 001     |      | 102      |                  |       |
| rrors        |                                                      |                                     |                          |        |      |         |      |          |                  |       |
| Ter          | m Problem Message                                    |                                     |                          |        |      |         |      |          |                  |       |
| <b>C</b> 1 F | all LAW 111 workload is 115                          | 5h but should be 102h               |                          |        |      |         |      |          |                  |       |
| <b>C</b> 1F  | all LAW 121 workload is 14                           | 5h but should be 127h 30m           |                          |        |      |         |      |          |                  |       |
| 6 1F         | Fall LAW 131 workload is 150h but should be 127h 30m |                                     |                          |        |      |         |      |          |                  |       |
| C 1H         | all LAW 1/9 workload is 123                          | 9h but should be 127h 30m           | 20 020200                |        |      |         |      |          |                  |       |
| 🖌 1 F        | all Total workload is advised                        | d to be 1530h per level. Current lo | oad is 1646h             |        |      |         |      |          |                  |       |
|              | ring LAW 112 workload is 901                         | h but should be 76h 30m             |                          |        |      |         |      |          |                  |       |
| C 1<br>Sp    |                                                      |                                     |                          |        |      |         |      |          |                  |       |
| C 1<br>Sp    | 1.000 100 0000 0000 0000 0000                        | EL L. J. L. L. L. AOZL DO.          |                          |        |      |         |      |          |                  |       |

13) <u>Electives List:</u> Programımıza ait oluşturulmuş ya da oluşturulacak olan seçmeli ders grubu varsa gerekli düzenlemeleri "Elective Lists" sayfasında yapıyoruz. Bir elective list oluşturup, istediğiniz dersleri bu listeye ekleyip, çıkartabiliyorsunuz.

| Elective L   | ists : 32 Advertising   |                            |                  |              |                         |         |        |         |       |              |
|--------------|-------------------------|----------------------------|------------------|--------------|-------------------------|---------|--------|---------|-------|--------------|
| Elective Lis | ats                     |                            |                  |              |                         |         |        |         |       | 1            |
| ID 🔶         | Name                    | Name (TR)                  | Owner Program    | Course Cnt   | Member<br>Programs      |         |        |         |       |              |
| 167          | ADV Senior Electives II | ADV Bitirme Seçmelileri II | (32) Advertising | 3            |                         | MEMBERS | RENAME | COURSES | USAGE | HISTORY      |
| 168          | ADV Year II List        | ADV 2. Yıl Listesi         | (32) Advertising | 6 (45) PUBR  | ELADV                   | MEMBERS | RENAME | COURSES | USAGE | HISTORY      |
| 169          | ADV Year III List       | ADV 3. Yıl Listesi         | (32) Advertising | 13 (45) PUBR | ELADV (3202) Old - Mino | MEMBERS | RENAME | COURSES | USAGE | HISTORY      |
| 170          | ADV Senior Electives I  | ADV Bitirme Seçmelileri I  | (32) Advertising | 3 (3202) Old | - Mino (45) PUBRELADV   | MEMBERS | RENAME | COURSES | USAGE | HISTORY      |
| 8            |                         |                            |                  | 14 -4        | Page 1 of 1 🕨 🖬         |         |        |         |       | View 1 - 4 o |
| Back         | To Programs             |                            |                  |              |                         |         |        |         |       |              |

14) **Program Check:** Bilgi girişlerini tamamlayıp, kaydettikten sonra "Program check" linkine basarak bilgi girişlerinde herhangi bir eksiklik ya da hata olup olmadığını kontrol ediyoruz. Hata ya da eksiklik varsa bunları düzelttikten sonra bilgilerimizi submit edip, programa ait bilgi girişlerini tamamlıyoruz.

| UTCOMES COVERAGE                                   |       |
|----------------------------------------------------|-------|
| curriculum course (Outcomes Coverage) info missing |       |
| Back To Programs                                   | Submi |

| Program Check Results                          |
|------------------------------------------------|
| Program does not have any missing information. |
| Back To Programs                               |

15) Program Outcomes Coverage: Bu sayfada "curriculum courses (curriculumda yer alan tüm dersler; TK-HTR dersleri hariç)" ve "curriculum electives (curriculumda yer alan seçmeli ders slotları; Full List ve GE List hariç)" yer alan derslerin, ders çıktıları ile program çıktılarının hangisini ne ölçüde karşıladığı bilgisi toplanıyor. İlgili sayfada ilgili dersin coverage başlığı altındaki edit butonuna basarak ders öğrenme çıktıları ile program öğrenme çıktılarını eşleştireceğimiz sayfaya erişiyoruz (birinci ekran görüntüsü). Açılan ekranda ders öğrenme çıktıları ile program öğrenme çıktılarını ilişkilendiriyoruz (ikinci ekran görüntüsü). Herbir eşleştirmeyi tamamladığımızda sayfayı kaydedip, "Back to curriculum map" a tıklayarak bir önceki sayfaya geçiyoruz.

#### Birinci ekran görüntüsü

| Curriculum Course         Name         1         2         3         4         5         6         7         Course           LVM V08         Reserved Medio and Acesang Legal Information Resources                                                                                                    <                                                                                                    |        |
|----------------------------------------------------------------------------------------------------|--------|
| Name1234567ConventLAW 105Research Ments and Accessing Lagel Information Resources                                                                                                    |        |
| LW 19       Resarch Matriks and Accessing Legal Information Resources       Image: Company Legal Information Resources       Image: Company Legal Information Resources       Image:                                                        | verage |
| LM 11       Roma Law I       Image Amount Law I       Image Amount Law I                                                                                                    | EDIT   |
| LW 12       Roman Low II       Roman Low II       Roman                                                                                                    | EDIT   |
| LM 12       Constituinat Lur II       Constituinat Lur II       ConstituiIII       Consti                                                                                                    | EDIT-  |
| LW 12       Construined Law II       Construined Law III       Construined Law III       Construined Law III       Construined Law III       Construined Law IIII       Construined Law IIIIIIIIIIIIIIIIIIIIIIIIIIIIIIIIIII                                                                                                    | EDIT-  |
| LAY 13       Civit Law I       Civit Law I                                                                                                    | EDIT   |
| LAW 12       Civi Law II       Civi Law III       Civi Law III       Civi Law III       Civi Law III       Civi Law III       Civi Law III       Civi Law III       Civi Law III       Civi Law III       Civi Law III       Civi Law III       Civi Law III       Civi Law IIII       Civi Law IIII       Civi Law IIII       Civi Law IIIIIIIIIIIIIIIIIIIIIIIIIIIIIIIIIII                                                                                                    | EDIT   |
| LW 79       Legal Thinking and Skills 11       Image: Skills 11       Image: Skills 11 <t< th=""><td>EDIT</td></t<>                                                                                                    | EDIT   |
| LW 21       Legal Thinking and Skills II       (E)       (E)         LW 22       Law of Obligations-General Provisions II       (E)       (E)         LW 24       Administrative Law I       (E)       (E)         LW 24       Administrative Law I       (E)       (E)         LW 24       Administrative Procedure Law       (E)       (E)         LW 24       Administrative Procedure Law       (E)       (E)         LW 24       Administrative Procedure Law       (E)       (E)         LW 24       Administrative Procedure Law       (E)       (E)         LW 24       Initial Law-General Provisions I       (E)       (E)         LW 24       Initial Law-General Provisions II       (E)       (E)       (E)         LW 24       Initial Law General Provisions II       (E)       (E)       (E)       (E)         LW 24       History of Turkish Law       (E)       (E)       (E)       (E)       (E)       (E)       (E)       (E)       (E)       (E)       (E)       (E)       (E)       (E)       (E)       (E)       (E)       (E)       (E)       (E)       (E)       (E)       (E)       (E)       (E)       (E)       (E)       (E)       (E)                                                                                                    | EDIT   |
| Lw of Oblgatons-General Provisions II       Image: Control Law of Oblgatons-General Provisions II       Image: Control Law of Oblgaton | EDIT   |
| LW 22       Lw of Digations-General Provisions II       Image: Commercial Law II         LW 24       Administrative Procedure Law       Image: Commercial Law II       Image: Commercial Law II         LW 24       Administrative Procedure Law       Image: Commercial Law II       Image: Commercial Law II         LW 24       Administrative Procedure Law       Image: Commercial Law II       Image: Commercial Law II         LW 24       Criminal Law-General Provisions I       Image: Commercial Law II       Image: Commercial Law II         LW 24       Public International Law II       Image: Commercial Law II       Image: Commercial Law II       Image: Commercial Law II         LW 24       Sociology of Law       Image: Commercial Law II       Image: Commercial Law II       Image                                                                                                    | EDIT   |
| LW 241       Administrative Law 1       c       c<                                                                                                    | EDIT . |
| LW 242       Administrative Procedure Law II       Image: Constrative Procedure Law II       Image: Constrave: Constrative Procedure Law II       <                                                                                                | EDIT   |
| LW 243       Administrative Procedure Law       Cell       Cell                                                                                                    | EDIT   |
| LAW 251       Criminal Law-General Provisions I       Commercial Law-General Provisions II       Commercial Law-General Provisions II       Commercial Law-II       Commercial Law-II       Commerci                                                                                                    | EDIT   |
| LAW 252       Criminal Law-General Provisions II       Image: Criminal Law General Provisions II       Image: Criminal Law General Provisions II       Image: Criminal Law General Provisions II       Image: Criminal Law General Provisions II       Image: Criminal Law General Provisions II       Image: Criminal Law General Provisions II       Image: Criminal Law General Provisions II       Image: Criminal Law General Provisions II       Image: Criminal Law General Provisions II       Image: Criminal Law General Provisions II       Image: Criminal Law General Provisions II       Image: Criminal Provision II       Image: Criminal Provision II                                                                                                    | EDIT   |
| LW 221       History of Turkish Law       History of Turkish Law       Image: Comparison of Turkish Law       Image: Comparison of Turkish Law       <                                                                                                    | EDIT   |
| LW 2/1     Public International Law I     Image: Comparison Law I     Image: Comparison Law I       LW 2/2     Public International Law I     Image: Comparison Law I     Image: Comparison Law I       LW 2/2     Public International Law I     Image: Comparison Law I     Image: Comparison Law I       LW 2/2     Sociology of Law     Image: Comparison Law I     Image: Comparison Law I       LW 2/2     Law of Property I     Image: Comparison Law I     Image: Comparison Law I       LW 2/2     Commercial Law I     Image: Comparison Law I     Image: Comparison Law I       LW 2/2     Commercial Law I     Image: Comparison Law I     Image: Comparison Law I                                                                                                    | EDIT   |
| LW 22     Public hite matorial Law II     Import 1       LW 23     Philosophy of Law     Import 1       LW 24     Sociology of Law     Import 1       LW 24     Law of Property I     Import 1       LW 31     Law of Obligations-Special Provisions     Import 1       LW 34     Commercial Law I     Import 1       LW 34     Commercial Law I     Import 1                                                                                                    | EDIT   |
| LAW 283     Philosophy of Law     Import Law     Import Law       LAW 284     Sociology of Law     Import Law     Import Law       LAW 284     Law of Property I     Import Law     Import Law       LAW 314     Law of Obligations-Special Provisions     Import Law       LAW 314     Commercial Law I     Import Law       LAW 324     Commercial Law II     Import Law                                                                                                    | EDIT   |
| LAW 204     Social Cay of Law     Image: Case of Property I       LAW 321     Law of Property I     Image: Case of Provisions       LAW 321     Law of Obligations-Special Provisions     Image: Case of Provisions       LAW 321     Commercial Law I     Image: Case of Provisions       LAW 322     Commercial Law I     Image: Case of Provisions                                                                                                    | EDIT   |
| LAW 321     Law of Property I       LAW 3231     Law of Conjection S-Special Provisions       LAW 324     Commercial Law I       LAW 324     Commercial Law I       LAW 324     Commercial Law I                                                                                                    | EDIT   |
| LAW 32     Law Of hipping in       LAW 341     Commercial Law I       LAW 342     Commercial Law I       LAW 343     Commercial Law I                                                                                                    | EDIT   |
| LAW 31 Commercial Law I<br>LAW 342 Commercial Law I<br>LAW 342 Commercial Law I                                                                                                    | EDIT   |
| LAW 31 Commercial Law 1 LAW 32 Commercial Law 1 LAW 35 Columercial Law 1                                                                                                    | EDIT   |
|                                                                                                    | EDIT   |
|                                                                                                    | EDIT   |
|                                                                                                    | EDIT   |
|                                                                                                    | EDIT   |
| LAW 32 Criminal JawSpecial Provisions                                                                                                    | EDIT   |
| LAW 411 Maritime Law                                                                                                    | EDIT   |
| LAW 412 Law of Insurance                                                                                                    | EDIT   |
| LAW 421 Labor Law                                                                                                    | EDIT   |
| LAW 432 Social Security Law                                                                                                    | EDIT   |
| LAW 441 Criminal Procedure Law I                                                                                                    | EDIT   |
| LAW 442 Criminal Procedure Law II                                                                                                    | EDIT   |
| LAW 451 Interitance Law                                                                                                    | EDIT   |
| LAW 481 Human Rights Law                                                                                                    | EDIT   |

#### İkinci ekran görüntüsü

| 51 : Law [Unde                                                                                                    | rgraduate]                                                                                                    |                                                                                                    |                                                                                                    |                                                                                                    |                                                                                                    |                                                                                                    |                                                                                                    |                                                                                        |                             |                  |          |    | Active Conte | xt : 2016-2017 / |
|----------------------------------------------------------------------------------------------------|----------------------------------------------------------------------------------------------------|----------------------------------------------------------------------------------------------------|----------------------------------------------------------------------------------------------------|----------------------------------------------------------------------------------------------------|----------------------------------------------------------------------------------------------------|----------------------------------------------------------------------------------------------------|----------------------------------------------------------------------------------------------------|----------------------------------------------------------------------------------------|-----------------------------|------------------|----------|----|--------------|------------------|
| LAW 105 - Resear                                                                                                    | ch Methods and Accessing Legal                                                                                                    | Information                                                                                                    | Resources 🗸                                                                                                    |                                                                                                    |                                                                                                    |                                                                                                    |                                                                                                    |                                                                                        |                             |                  |          |    |              |                  |
| Save Back to                                                                                                    | Curriculum Map Back to p                                                                                                    | rograms                                                                                                    | TR EN                                                                                                    |                                                                                                    |                                                                                                    |                                                                                                    |                                                                                                    |                                                                                        |                             |                  |          |    |              |                  |
|                                                                                                    |                                                                                                    |                                                                                                    | LAW 105                                                                                                    | Research <mark>Metho</mark>                                                                                                    | ls and Accessing                                                                                                    | .egal Information                                                                                                    | Resources - Cou                                                                                                    | rse Learning Out                                                                       | come - <mark>Program</mark> | Learning Outcome | 9        |    |              |                  |
| Course                                                                                                    | Learning Outcome                                                                                                    | Order                                                                                                    | 1                                                                                                    | 2                                                                                                    | 3                                                                                                    | 4                                                                                                    | 5                                                                                                    | 6                                                                                      | 7                           | 8                | 9        | 10 | 11           | 12               |
| Recognize access, use, evaluate printed and electronic legal 1 information resources.                                                                                                    |                                                                                                    |                                                                                                    | <b>v</b>                                                                                                    | ~                                                                                                    | <b>v</b>                                                                                                    | ~                                                                                                    | ~                                                                                                    | ~                                                                                      | ~                           | <b>_</b>         | <b>v</b> | ~  | <b>_</b>     | ~                |
| Develop academic writing skills. 2                                                                                                    |                                                                                                    |                                                                                                    | ~                                                                                                    | ~                                                                                                    | ~                                                                                                    | ~                                                                                                    | ~                                                                                                    | V                                                                                      | ~                           | ~                | ~        | ~  | ~            | ~                |
| (dentify ethical rules in academic writing.                                                                                                    |                                                                                                    |                                                                                                    | ~                                                                                                    | ~                                                                                                    | ×                                                                                                    | ~                                                                                                    | •                                                                                                    | ×                                                                                      | <b>v</b>                    | ×                | ~        | ~  | ×            | ~                |
| Jse proficiently online library systems. 4                                                                                                    |                                                                                                    |                                                                                                    | ~                                                                                                    | ~                                                                                                    | ~                                                                                                    | ~                                                                                                    | <b>v</b>                                                                                                    | ~                                                                                      | ~                           | v                | ~        | ~  | ~            | ~                |
| Will use proparly the references made in academic writing. 5 🗸 🗸 🗸 🗸                                                                                                    |                                                                                                    |                                                                                                    |                                                                                                    |                                                                                                    |                                                                                                    |                                                                                                    | ~                                                                                                    | •                                                                                      | <b>v</b>                    | ~                | <b>v</b> |    |              |                  |
| Coverage<br>F Ful<br>P Partial<br>N None<br>4.1<br>P Partial<br>5.6<br>6.7<br>7.7<br>8.7<br>9.7<br>10<br>11<br>12<br>22<br>24<br>24<br>25<br>25<br>25<br>25<br>25<br>25<br>25<br>25<br>25<br>25 | by gram Learming Outcomes<br>To have theoretical and practical profe<br>To have an interdisciplinary look, critical<br>coccess to the rules of national and inte<br>To asses and interpret the law with an<br>tearing in mind that the law is an orde<br>thanks to the law formation won in the<br>"aking advantage of the knowledge and<br>thanks to the law formation won in the<br>"aking advantage of the knowledge and<br>skill on the uni<br>To have knowledge and skill on the uni<br>To take individual and joint responsib<br>To be competent on planning the lear<br>As a lawyer, to be loyal to the human<br>Corrigingting Man Back to pro- | essional forma<br>al thinking and<br>ernational law<br>interdisciplina<br>r of relations,<br>e national or ir<br>nd skills on de<br>il in order to u<br>ique methodol<br>ality in the diagonity<br>ring needs au<br>n rights and fu | tions on the source<br>d evaluation skills w<br>,the ability to appl<br>ary perspective,<br>to have the ability<br>nternational level,<br>veloping informatic<br>use their law knowl<br>logy of law about<br>gnosis and solution<br>and following the de<br>undamental freedo | es, disciplines and the<br>with regard to the fo<br>y them to the case, if<br>to resolve the law of<br>to have a sufficient<br>on technology resour-<br>edge in their relation<br>the issues related to<br>a of problems encour-<br>evelopments in the fi<br>ms and to be respect | ie rule of law as a law<br>rmation of the rule of<br>n accordance with the<br>enforcement and lega<br>knowledge and skill to<br>rces for the aplication<br>ships with foreign co<br>the the rule of law as<br>ntered in the impleme<br>eld with the awarnes<br>tful to the core value | yer.<br>law, in national and<br>law concerning dis<br>penetrate to the n<br>of the law.<br>unterparts or at inte<br>well as application<br>ntation of the law.<br>of the continuity o<br>s of democracy, on | international level.<br>putes resolved to har<br>a human-oriented a<br>ew public law and pri<br>emational level.<br>of law.<br>f the learning process<br>the political, social, e | ve the necessary kn<br>oproach.<br>vate law areas.<br>s of Law.<br>conomic and cultura | owledge and skills to       | o mount.         |          |    |              |                  |

16) <u>Program Educational Objectives – Program Learning Outcomes Alignment:</u> Bu sayfada program eğitsel hedefleri ile program öğrenme çıktılarını ilişkilendiriyoruz. Herbir eşleştirmeyi tamamladığımızda sayfayı kaydedip, "Back to programs" a tıklayarak bir önceki sayfaya geçiyoruz.

| Program Educ                                                  | cational Objectives - Program Learning Outco                                                                                                    | me Covera                                                                                                    | ige                                                                                                    |                                                                                                    |                                                                                                    |                                                                                                    |                                                                                                    |                                                             |                |
|---------------------------------------------------------------|----------------------------------------------------------------------------------------------------|----------------------------------------------------------------------------------------------------|----------------------------------------------------------------------------------------------------|----------------------------------------------------------------------------------------------------|----------------------------------------------------------------------------------------------------|----------------------------------------------------------------------------------------------------|----------------------------------------------------------------------------------------------------|-------------------------------------------------------------|----------------|
| Save Ba                                                       | ack to programs TR EN                                                                                                    |                                                                                                    |                                                                                                    |                                                                                                    |                                                                                                    |                                                                                                    |                                                                                                    |                                                             |                |
|                                                               | Program Educational Objectives                                                                                                    |                                                                                                    |                                                                                                    |                                                                                                    |                                                                                                    |                                                                                                    |                                                                                                    | Program Lean                                                | ning Outcom    |
|                                                               |                                                                                                    | Order                                                                                                    | 1                                                                                                    | 2                                                                                                    | 3                                                                                                    | 4                                                                                                    | 5                                                                                                    | 6                                                           | 7              |
| give a deep, cor<br>arning, implement<br>atitutions.          | mparative and interactive law education based on the<br>tation and discussion of the basic legal concepts and                                                                                                    | 1                                                                                                    | ~                                                                                                    | ~                                                                                                    | -                                                                                                    |                                                                                                    | -                                                                                                    | ~                                                           | ~              |
| realize the legal tween the theory                            | education with an approach that covers the link<br>and the practice.                                                                                                    | 2                                                                                                    | ~                                                                                                    | ~                                                                                                    | ~                                                                                                    | ~                                                                                                    | ~                                                                                                    | ~                                                           | ~              |
| keep at the fore<br>ethods of critical<br>terpretation of law | front, a model of education which benefits from the thinking in the learning, implementation and w.                                                                                                    | 3                                                                                                    | -                                                                                                    |                                                                                                    | -                                                                                                    |                                                                                                    | -                                                                                                    | -                                                           | ~              |
| target a human a<br>iyers responsable<br>protettion of law    | and environmental oriented development of the<br>ilities in the learning, implementation and<br>N.                                                                                                    | 4                                                                                                    | ~                                                                                                    | ~                                                                                                    | -                                                                                                    | -                                                                                                    | -                                                                                                    | ~                                                           | ~              |
| create a law edu<br>owledge and skill<br>ity in the scope o   | ucation model which aims the acquisition of the<br>Is on the concept of law and its implementation not<br>of Turkish law but beyond national boundaries.                                                                                                    | 5                                                                                                    | ~                                                                                                    | ~                                                                                                    | -                                                                                                    | ~                                                                                                    | ~                                                                                                    |                                                             | v              |
| Coverage<br>F Full<br>P Partial<br>N None                     | Program Learning Outcomes<br>1. To have theoretical and practical profession<br>2. To have an interdisciplinary look, critical th<br>3. Access to the rules of national and internation<br>4. To asses and interpret the law with an intern<br>5. Bearing in mind that the law is an order of rules<br>6. Thanks to the law formation won in the nation<br>7. Taking advantage of the knowledge and skill in<br>9. To have the English knowledge and skill in<br>9. To have knowledge and skill on the unique<br>10. To take individual and joint responsibility<br>11. To be competent on planning the learning<br>12. As a lawyer, to be loval to the human right | al formation<br>inking and e<br>onal law,the<br>disciplinary p<br>relations, to i<br>ional or inte<br>ional or inte<br>disconder to use<br>methodolo<br>in the diagn<br>or needs and<br>the and fund | is on the sources, d<br>evaluation skills with<br>ability to apply the<br>perspective.<br>have the ability to r<br>rnational level, to h<br>loping information<br>a their law knowled<br>gy of law about the<br>osis and solution of<br>following the deve<br>amental freedoms a | lisciplines and the rule<br>in regard to the format<br>im to the case, in accor<br>resolve the law enforce<br>rave a sufficient knowl<br>technology resources<br>loge in their relationship<br>a issues related to the t<br>f problems encountere<br>lopments in the field w<br>wind to be respectful to | of law as a lawyer.<br>on of the rule of law,<br>dance with the law or<br>ement and legal dispu<br>edge and skill to peny<br>for the aplication of t<br>as with foreign counts<br>he rule of law as well<br>d in the implementativ<br>ith the awarness of th<br>the core values of de | in national and internation<br>oncerning disputes resolutes to the analysis of the new public<br>the law.<br>erparts or at internation<br>as application of law,<br>on of the law.<br>he continuity of the lear<br>emocracy, on the politic | tional level.<br>over the neces<br>oriented approach.<br>I law and private law a<br>nal level.<br>ming process of Law.<br>rai, social, economic an | isary knowledge and s<br>reas.<br>Id cultural relations mat | kills to mount |

17) Institutional Learning Outcome / Program Educational Objectives Alignment: Bu sayfada kurumsal öğrenme çıktıları ile program eğitsel hedeflerini ilişkilendiriyoruz. Kurumsal öğrenme çıktılarının göründüğü bu sayfada sağ da bulunan "edit" butonuna basarak (birinci ekran görüntüsü) eşleştirme yapılacak sayfaya erişiyoruz (ikinci ekran görüntüsü). Herbir eşleştirmeyi tamamladığımızda sayfayı kaydedip, "Back to list" a tıklayarak bir önceki sayfaya geçiyoruz.

#### Birinci ekran görüntüsü

| 1 : Law [Undergraduate]                                                                                                    |              |   |   |   |   | Active C | ontext : 2016-20 |
|----------------------------------------------------------------------------------------------------|--------------|---|---|---|---|----------|------------------|
| Institutional Learning Outcome / Program Educational Objective                                                                                           | es Coverage  |   |   |   |   |          |                  |
| Institutional Learning Outcome                                                                                                    | Order        | 1 | 2 | 3 | 1 | 5        | 648              |
| Analyze, synthesize, and evaluate information and ideas from various<br>perspectives                                                                     | 1            |   |   |   |   |          | 1007             |
| Ferform tasks within rules of ethics and multi-dimensional standards<br>of quality                                                                       | 2            |   |   |   |   |          | Ent              |
| Serve acciecy by acting responsively and sustainably with the ability<br>o differentiate between diverse cultures, global and historical<br>respectives. | 3            |   |   |   |   |          | ( ep/r           |
| kocess, orticize, and compare diverse fields of knowledge by<br>ombining information and concepts from multiple disciplines                              | 3 <b>4</b> . |   |   |   |   |          | epr              |
| Demonstrate expertise and integration of theory and practice in a<br>specialized discipline of study                                                     | 5            |   |   |   |   |          | 107              |
| Back To Programs                                                                                                    |              |   |   |   |   |          | TR EN            |

#### İkinci ekran görüntüsü

| titutional Learning C | utcome - 1 👻 | Analyze, synthesize, and evaluate information and ideas from various perspectives                                                                                                    |     |    |
|-----------------------|--------------|----------------------------------------------------------------------------------------------------|-----|----|
| Save Back To          | List         |                                                                                                    | TR  | EN |
| Coverage              | Order        | Program Educational Objectives                                                                                                    |     |    |
| Select 🗸 🗸            | 1            | To give a deep, comparative and interactive law education based on the learning, implementation and discussion of the basic legal concepts and institutions.                                            |     |    |
| Select 🗸              | 2            | To realize the legal education with an approach that covers the link between the theory and the practice.                                                                                               |     | ]  |
| Select 🗸              | 3            | To keep at the forefront, a model of education which benefits from the methods of critical thinking in the learning, implementation and interpretation of law.                                          |     | ]  |
| elect 🗸               | 4            | To target a human and environmental oriented development of the lawyers responsabilities in the learning, implementation and interpretation of law.                                                     |     | ]  |
| ielect 🗸              | 5            | To create a law education model which aims the acquisition of the knowledge and skills on the concept of law and its implementation not only in the scope of Turkish law but beyond national boundaries | es. | ]  |
| Save Back To L        | ist          |                                                                                                    | TR  | E  |

## DERS BİLGİLERİ GİRİŞLERİ

1) Program Coordinator başlığı altındaki "My Courses" linkine tıklıyoruz.

| DC                                                        |                          |                  |                                                                                                   |            |
|-----------------------------------------------------------|--------------------------|------------------|---------------------------------------------------------------------------------------------------|------------|
| tart Here<br>Select Context<br>CDC Calendar               | CDC Message              |                  |                                                                                                   |            |
| ata Change Requests                                       |                          |                  |                                                                                                   |            |
| My Requests                                               | Current Status as Progra | am Coordinator   |                                                                                                   |            |
| Open a closed course<br>Change teaching hours of a course | 112 courses editing      |                  |                                                                                                   |            |
| Change offer style of a course                            | CDC Calendar             |                  |                                                                                                   |            |
| Program List                                              |                          |                  |                                                                                                   |            |
| Course List                                               | Date Begin               | Date End         | Task                                                                                              | Responsibl |
| ogram Coordinator                                         | 20.03.2017 00:00         | 24.03.2017 00:00 | Müfredat Komitesi ön çalışmaları                                                                  |            |
|                                                           | 31.03.2017 00:00         | 31.03.2017 00:00 | CDC Demo Toplantisi                                                                               |            |
| summary                                                   | 03.04.2017 00:00         | 26.04.2017 00:00 | CDC girişleri (Program Koordinatörlükleri)                                                        |            |
| My Courses                                                | 27.04.2017 00:00         | 28.04.2017 00:00 | Raporlama (Kayıt İşleri)                                                                          |            |
| My Courses(FCTS View)                                     | 02.05.2017 00:00         | 05.05.2017 00:00 | Müfredat değerlendirmesi (KA/HA/EÖ)                                                               |            |
| My Unlock Requests                                        | 08.05.2017 00:00         | 12.05.2017 00:00 | Fakülte/Yüksekokul/Enstitü değerlendirmeleri Fakülte/Yüksekokul/Enstitü Kurulu onayları           |            |
|                                                           | 16.05.2017 00:00         | 16.05.2017 00:00 | Akademik Kurul onayı                                                                              |            |
| urse coordinator                                          | 18.05.2017 00:00         | 18.05.2017 00:00 | CDF demosu (Planlama Ofisi) - güz dönemi                                                          |            |
| Summary                                                   | 22.05.2017 00:00         | 09.06.2017 00:00 | CDF girişleri (Program Koordinatörlükleri) - güz dönemi                                           |            |
| My Courses                                                | 12.08.2017 00:00         | 16.06.2017 00:00 | Rektörlük CDF değerlendirme çalışmaları                                                           |            |
| ports                                                     | 19.06.2017 00:00         | 18.08.2017 00:00 | Ders planlama süreci (Planlama Ofisi) - güz dönemi                                                |            |
| Reports                                                   | 21.08.2017 00:00         | 21.08.2017 00:00 | Ders planlama sonuçlarının fakültelere/öğretim elemanlarına sunulması (Planlama Ofisi) - güz döni |            |
| DC Help Desk                                              |                          |                  |                                                                                                   |            |

## 2) Bilgilerini girmek istediğimiz dersin "Prog Coord. Op." sütunundaki "details" linkine tıklıyoruz.

| CDC                                                                                                    |             |               |                                                                                |        |                          |                              |         |                    |                              | Active                | Context :              | 2017-201         |
|----------------------------------------------------------------------------------------------------|-------------|---------------|--------------------------------------------------------------------------------|--------|--------------------------|------------------------------|---------|--------------------|------------------------------|-----------------------|------------------------|------------------|
| Start Here                                                                                                    | My Course   | List          |                                                                                |        |                          |                              |         |                    |                              |                       |                        |                  |
| ≣ CDC Calendar<br>Data Change Requests                                                                             | Course S    | itatus :Se    | lect V Filter                                                                  |        |                          |                              |         |                    |                              |                       |                        |                  |
| E My Requests                                                                                                    | Drag a colu | imn header an | d drop it here to group by that column                                         |        |                          |                              |         |                    |                              |                       |                        |                  |
| Create a new course<br>Open a closed course<br>Change teaching hours of a course<br>Change offer style of a course | Owner       | ID            | Name                                                                           | Sem.   | Mode<br>of<br>Scheduling | Comment                      | Status  | Coord              | Owner<br>Prog<br>for<br>ECTS | Prog.<br>Coord<br>Op. | Course<br>Coord<br>Op. | Proof<br>Reading |
| Program List                                                                                                    | 51          | LAW-EP<br>101 | Access to Justice in Turkey: Research and<br>Policy                            | Fall   | Fall Only                | Old Course<br>Continued      | Editing | Seda Kalem Berk    |                              | DETAILS               | DETAILS                |                  |
| E Course List                                                                                                    | 51          | LAW-EP<br>102 | Introduction to International Human Rights Law with Special Emphasis on Turkey | Fall   | Fall Only                | Old Course<br>Already Closed |         | İdil Işıl Gül      |                              | DETAILS               | DETAILS                |                  |
| Summary                                                                                                    | 51          | LAW 101       | Introduction to Law I                                                          | Fall   | Fall Only                | Old Course<br>Already Closed |         | Instr Staff        |                              | DETAILS               | DETAILS                |                  |
| My Courses                                                                                                    | 51          | LAW 102       | Introduction to Law II                                                         | Spring | Spring<br>Only           | Old Course<br>Already Closed |         | Instr Staff        |                              | DETAILS               | DETAILS                |                  |
| My Unlock Requests                                                                                                 | 51          | LAW 105       | Research Methods and Accessing Legal<br>Information Resources                  | Spring | Spring<br>Only           | Old Course<br>Continued      | Editing | Bertan Tokuzlu     |                              | DETAILS               | DETAILS                |                  |
| Summary                                                                                                    | 51          | LAW 110       | Legal Research and Method                                                      | Fall   | Fall Only                | Old Course<br>Already Closed |         | Instr Staff        |                              | DETAILS               | DETAILS                |                  |
| ≣ My Courses<br>Reports                                                                                            | 51          | LAW 111       | Roman Law I                                                                    | Fall   | Fall and<br>Spring       | Old Course<br>Continued      | Editing | Fulya İlçin Gönenç |                              | DETAILS               | DETAILS                |                  |
| Reports                                                                                                    | 51          | LAW 112       | Roman Law II                                                                   | Spring | Spring<br>Only           | Old Course<br>Continued      | Editing | Fulya İlçin Gönenç |                              | DETAILS               | DETAILS                |                  |

3) Açılan ekranda soldaki menüde bulunan başlıklardan; "course parameters", "elective status", course information", scheduling parameters", "registration parameters", "concent" ve "prerequisites" alanlarına bilgilerini giriyoruz.

| CDC                                                                                           | LAW 105                                                                                                    |                                                                 | Active Context : 2017-2018 / 1 |
|-----------------------------------------------------------------------------------------------|----------------------------------------------------------------------------------------------------|-----------------------------------------------------------------|--------------------------------|
| Start Here                                                                                    | Research Methods and Accessing Legal Information Re                                                                | esources                                                        |                                |
| E Select Context                                                                              | Course Parameters                                                                                                  |                                                                 |                                |
| Data Change Requests                                                                          | Information on this page can be edited by the Program Coordinate                                                   | or-                                                             |                                |
| Open a closed course     Change teaching hours of a course     Change offer style of a course | LAW 105 was offered previous year (2016 - 2017)<br>Course Coordinator was 155 Yrd. Doç. Dr. Bertan Tokuzlu on 2016 | 3 - 2017                                                        |                                |
| Program List Course List Program Coordinator                                                  | Owner Program [51 : Law [Bachelor]                                                                                 | v                                                               |                                |
| Summary My Programs My Courses                                                                | Course Category Competency Course v                                                                                |                                                                 |                                |
| My Courses(ECTS View)     My Unlock Requests  I 40// 1051                                     | Parameters for 2017-2018                                                                                           |                                                                 |                                |
| Course Parameters Electrie Status Course Information Course Learning Outcomes Teaching Statt  | Offer Status                                                                                                    | Was offered previous year Open Closed Will be offered in future |                                |
| Requirements and Policies     Reading List     Work Load     Syllabus     Scheduling Params   | Course Coordinator Assign ECTS Owner Program if different than Course Owner Program Assign Clear                   | 155 Yrd. Doç. Dr. Bertan Tokuzlu<br>51 Law                      |                                |
| Registration Params     Consent     Prerequisites                                             | Save                                                                                                    |                                                                 |                                |
| Course Coordinator                                                                            | Course not included in full list                                                                                   |                                                                 |                                |
| III Summary<br>III My Courses                                                                 | LAW 105 appears in the following elective lists                                                                    |                                                                 |                                |
| Reports                                                                                       | umm ruo ouden Lappear m any elective rists                                                                         |                                                                 |                                |

4) Course Parameters: Bu sayfada dersin bağlı bulunduğu program, ders kategori, dersin açık-kapalı olma durumu, ders koordinatörü ve dersin ECTS'i farklı bir program tarafından takip edilecekse o bilgilerini giriyoruz. LAW 105

| -744 102                                                                                                    |                                                                                                    |
|----------------------------------------------------------------------------------------------------|----------------------------------------------------------------------------------------------------|
| Research Methods and Accessing Legal Information                                                                  | 1 Resources                                                                                                    |
| Course Parameters                                                                                                 |                                                                                                    |
| Information on this page can be edited by the Program Coordina                                                    | tor                                                                                                    |
| LAW 105 was offered previous year (2016 - 2017)<br>Course Coordinator was 155 Yrd. Doç. Dr. Bertan Tokuzlu on 201 | 16 - 2017                                                                                                    |
| Owner Program 51 : Law [Bachelor]                                                                                 | ✓                                                                                                    |
| Course Category Competency Course 🗸                                                                               |                                                                                                    |
| Parameters for 2017-2018                                                                                          |                                                                                                    |
| Offer Status                                                                                                    | <ul> <li>Was offered previous year</li> <li>Open</li> <li>Closed</li> <li>Will be offered in future</li> </ul> |
| Course Coordinator Assign                                                                                         | 155 Yrd. Doç. Dr. Bertan Tokuzlu                                                                               |
| ECTS Owner Program if different than Course Owner Program Assign Clear                                            | 51 Law                                                                                                    |
| Save                                                                                                    |                                                                                                    |
| Course <u>not included</u> in full list                                                                           |                                                                                                    |
| LAW 105 appears in the following elective lists                                                                   |                                                                                                    |
| AW 105 doesn't appear in any elective lists                                                                       |                                                                                                    |

5) <u>Elective Status:</u> Bu sayfadan lisans ve önlisans derslerinin full list ler içinde yer alıp almayacağını tanımlıyorsunuz. Ayrıca bu sayfadan dersin hangi seçmeli listeleri içinde yer aldığını da görebiliyorsunuz.

| LAW 105                       |                                           |  |
|-------------------------------|-------------------------------------------|--|
| Research Methods a            | and Accessing Legal Information Resources |  |
| Information on this page of   | can be edited by the Program Coordinator  |  |
| Include course in full list   | Save                                      |  |
| LAW 105 appears in the fo     | following elective lists                  |  |
| LAW 105 doesn't appear in any | y elective list                           |  |
| 2                             |                                           |  |

6) <u>Course Information</u>: Bu sayfada dersin adı, dersin dili vb. bilgileri (eğer daha önceden girilmemişse, ya da girilmiş ama değişiklik yapmak istiyorsak) giriyoruz. Dersin veriliş biçimini (1) "Face to Face, Blended ya da Fully Online" ve eğer Blended ya da Fully Online ise hangi kısmının/kısımlarının "Online" olduğu bilgisini (2) bu kısımda işaretliyoruz.

| ✓ Submitted                                      |                                                                                                    |                                                                             |
|--------------------------------------------------|----------------------------------------------------------------------------------------------------|-----------------------------------------------------------------------------|
| Course Name:                                     | Democracy in Comparative Perspective                                                                                                    | (Max 80 Characters)                                                         |
| Transcript Course Name:                          | Democracy in Comparative Perspective                                                                                                    | (Max 35 Characters)                                                         |
| Turkish Course Name:                             | Karşılaştırmalı Demokrasi Çalışmaları                                                                                                    | (Max 80 Characters)                                                         |
| Turkish Transcript Course Name:                  | Karşılaştırmalı Demokrasi Çalışmaları                                                                                                    | (Max 35 Characters)                                                         |
| Course Category                                  | General Education Course                                                                                                    |                                                                             |
| ECTS Credits                                     | 6                                                                                                    |                                                                             |
| Bilgi Credits                                    | 6                                                                                                    |                                                                             |
| Not Recommended for international st<br>Language | udents 🗹<br>Turkish v                                                                                                    |                                                                             |
| Cycle Information<br>Year of Study<br>Semester   | First Cycle<br>Year II →<br>Fall →                                                                                                    |                                                                             |
| Mode of Scheduling<br>Method of Delivery         | Fall and Spring V<br>Face to Face ® Blended © Fully Online<br>Ø Section(Lacture) Online © subsection(Class) Online © screening)                                                                                                    | Drine                                                                       |
| 2                                                | Face to Face : All delivery teaching hours and learning activities within a co<br>Blended : Where at least one teaching hour and certain learning activi<br>Fully Online : All delivery teaching hours and learning activities within a co | urse are face-to-face<br>les within a clourse are online<br>urse are online |

7) Scheduling Parameters: Dersimizin haftada kaç saat olduğu, "class"ı varsa kaç saat yapıldığı, dersimizin Atölye dersi ya da online bir ders olup olmadığı bilgilerini detaylı olarak giriyoruz. Aşağıdaki örnekte olduğu gibi bu dersin section kısmının 2 saatinin "face to face", 1 saatinin "online" yapıldığı bilgisini bu şekilde girebiliyoruz.

| ✓ Submitted                                              |                                                     |                                                                  |                                                                          |                   |  |
|----------------------------------------------------------|-----------------------------------------------------|------------------------------------------------------------------|--------------------------------------------------------------------------|-------------------|--|
| urther and more detailed da<br>ere please enter only how | ita (Instructors, Rooms,<br>many hours a typical se | number of sections and others) tion/screen/subsection will take. | will be collected via CDF system.<br>If your course does not have that c | omponent, enter 0 |  |
| iection(Lecture)                                         |                                                     |                                                                  |                                                                          |                   |  |
| Weekly TOTAL                                             | 3 Hours                                             |                                                                  |                                                                          |                   |  |
| Weekly Face To Face                                      | 2 Hours                                             |                                                                  |                                                                          |                   |  |
| Weekly Online                                            | 1 Hours                                             |                                                                  |                                                                          |                   |  |
| Section is Online                                        |                                                     |                                                                  |                                                                          |                   |  |
| ubsection(Class)                                         |                                                     |                                                                  |                                                                          |                   |  |
| Weekly TOTAL                                             | Hours                                               |                                                                  |                                                                          |                   |  |
| Weekly Face To Face                                      | 0 Hours                                             |                                                                  |                                                                          |                   |  |
| Weekly Online                                            | 0 Hours                                             |                                                                  |                                                                          |                   |  |
| Subsection is Online                                     | ,                                                   |                                                                  |                                                                          |                   |  |
| creening                                                 |                                                     |                                                                  |                                                                          |                   |  |
| Weekly TOTAL                                             | 0 Hours                                             |                                                                  |                                                                          |                   |  |
| Weekly Face To Face                                      | 0 Hours                                             |                                                                  |                                                                          |                   |  |
| Weekly Online                                            | 0 Hours                                             |                                                                  |                                                                          |                   |  |
| Rereaning is Online                                      |                                                     |                                                                  |                                                                          |                   |  |

8) **Registration Parameters:** Dersimizin bir proje ya da tez dersi ya da special topics dersi olup olmadığını; bir master dersi ise 4.sınıf lisans öğrencilerine de açık olup olmadığını, ya da dersimizin pass/fail şeklinde notlandırılan bir ders olup olmadığı bilgisini giriyoruz.

| Registration Pa | n Parameters                                                |                        |
|-----------------|-------------------------------------------------------------|------------------------|
| 🗸 Submit        | bmitted                                                     |                        |
| Dissertation    | on                                                          |                        |
|                 | Undergraduate Dissertation Project Course                   |                        |
|                 | Two Stage Dissertation/Project Course - Second Stage        |                        |
|                 | Master Seminar                                              |                        |
|                 | Master Project                                              |                        |
|                 | Master/Doctorate Thesis                                     |                        |
|                 | Thesis Proposal                                             |                        |
|                 |                                                             |                        |
|                 | Pass/Fail Course                                            |                        |
| ~               | Master Course also open for 4th year undergraduate students |                        |
| Special Topics  | pics Course ?                                               |                        |
| This is a spe   | a special topics course                                     | Special Topics History |
|                 |                                                             |                        |

9) **Consent:** Eğer dersi alacak öğrenciler instructor'dan consent almak zorunda iseler bu durumun ayrıntılarını girmemizi sağlıyor. Kimlerin consent almalarını istiyorsak menüden işaretliyoruz. Sağdaki "Except" menüsü sayesinde isteğimiz fakülte, bölüm ya da programı consent'ten muaf tutabiliyoruz.

| ✓ SI     | ubmitted                        |        |                  |                                          |      |  |
|----------|---------------------------------|--------|------------------|------------------------------------------|------|--|
| Requires | s Consent of the Instructor for |        | Requires Consent | of the Instructor except students of     |      |  |
| ~        | all students                    |        | Туре             |                                          | Name |  |
|          | non-departmental students       | EXCEPT | Program          | Accounting and Auditing (without thesis) |      |  |
|          | non-faculty students            |        | Add Faculty      | Add Department Add Program               |      |  |
|          | undergraduate students          |        | 2                |                                          |      |  |

10) **Prerequisites:** Hem prerequisites, hem special conditions hem de restrictions bilgilerini giriyoruz. Diğer iki başlığın menüsü üzerlerine tıklanınca açılıyor (Kırmızı ile işaretli olan kısımlar). Öğrencilerin ilgili dersi almadan önce başka ders(ler)i alıp geçmiş olmaları şartını arıyorsak, prerequisites menüsünü, o ders(ler)i sadece almaları şartını arıyor, geçmiş olmaları şartını aramıyorsak, special conditions menüsünü, bir dersi (ya da bazı dersleri) alan öğrencilerin ilgili dersi almadanışartını aramıyorsak, special conditions menüsünü, bir dersi (ya da bazı dersleri) alan öğrencilerin ilgili dersi almalarını engellemek istiyorsak restriction menüsünü kullanıyoruz. Bütün bu örneklerde söz konusu ders(ler)in sadece kodlarını ilgili kutucuklara yazıyoruz.

| e] Prerequisites                  |                                 |                              |                            |    |    |    |    |    |
|-----------------------------------|---------------------------------|------------------------------|----------------------------|----|----|----|----|----|
| nation: The student can register  | for the course if he/she has re | ceived a passing grade for t | ne prerequisite course(s). |    |    |    |    |    |
| rerequisites OR consent of the in | structor                        |                              |                            |    |    |    |    |    |
| Or                                | Or                              | Or                           | Or                         | Or | Or | Or | Or | Or |
| 4                                 | AND                             |                              |                            |    |    |    |    |    |
| Or                                | Or                              | Or                           | Or                         | Or | Or | Or | Or | Or |
| 1                                 | ND                              |                              |                            |    |    |    |    |    |
| 05                                | Or                              | Or                           | Or                         | Or | Or | Or | Or | Or |

11) <u>Course Check:</u> Bütün bu işlemleri bitirdikten sonra, eksikliklerimizi, yanlışlarımızı görmek için ya her zamanki gibi "Next Page" linkine ya da sol taraftaki menüdeki "Course Check" linkine tıklıyoruz. Herhangi bir hata ya da uyarı yoksa dersi "submit" edip ilgili program koordinatörü/direktörünün onayına iletiyoruz.

| ✓ Approved                |                           |                 |                  |                   |             |
|---------------------------|---------------------------|-----------------|------------------|-------------------|-------------|
| Course Check              |                           |                 |                  |                   |             |
| Course do not have any en | rors, warnings or notes   |                 |                  |                   |             |
| Data Summary              |                           |                 |                  |                   |             |
| Data Entry Area           | Last Edited               | TR<br>Completed | Eng<br>Completed | Page<br>Completed | Page Status |
| Course Information        | 4/7/2015 3:11:40 PM - 686 |                 |                  | ~                 | Submitted   |
| Course Description        | 4/7/2015 3:11:50 PM - 686 |                 |                  | ~                 | Submitted   |
| Course Objectives         | 4/7/2015 3:12:41 PM - 686 | ×               | ~                | 1                 | Submitted   |
| Course Outcomes           | 4/7/2015 3:13:18 PM - 686 | ×               | ×                | 1                 | Submitted   |
| Teaching Staff            | 4/7/2015 3:13:29 PM - 686 |                 |                  | 1                 | Submitted   |
| Reading List              | 4/7/2015 3:14:49 PM - 686 |                 |                  | 1                 | Submitted   |
| Work Load                 | 4/7/2015 3:18:39 PM - 686 |                 |                  | 1                 | Submitted   |
| Other Information         | 4/7/2015 3:22:29 PM - 686 |                 |                  | 1                 | Submitted   |
| Syllabus                  | 4/7/2015 3:25:49 PM - 686 | 1               | 1                | 1                 | Submitted   |
| Scheduling Parameters     | 4/7/2015 3:25:57 PM - 686 |                 |                  | 1                 | Submitted   |
| Registration Parameters   | 4/7/2015 3:26:22 PM - 686 |                 |                  | 1                 | Submitted   |
| Consent                   | 4/7/2015 3:27:31 PM - 686 |                 |                  | ~                 | Submitted   |
| Prerequisites             | 4/7/2015 3:28:04 PM - 686 |                 |                  | 1                 | Submitted   |
| 2                         |                           |                 | 1.               |                   |             |

Açılan sayfada eksikliklerimizi ve/veya hatalarımızı görebiliriz. Aşağıdaki örnekte bazı sayfaların altındaki "This page is completed" kutucuklarının işaretlenmediği görülüyor. Ayrıca yukarıdaki "Errors" başlığı altında da mevcut diğer hataların açıklamalarını görebiliyoruz.

Hataları ve eksikleri tamamladıktan sonra sağ alt köşedeki "Submit" tuşuna basıp girilen bilgileri ilgili program koordinatörü/direktörünün onayına iletiyoruz.

| a al 1                          |                                                           |                                       |                               |                   |             |
|---------------------------------|-----------------------------------------------------------|---------------------------------------|-------------------------------|-------------------|-------------|
| Course Check                    |                                                           |                                       |                               |                   |             |
| ERRORS                          |                                                           |                                       |                               |                   |             |
| [ COURSE.SCHPARAMS ]: Total wee | kly scheduled Face To Face Hour must be greater than zero | and Online Hour must be zero when sel | ected Method of Delivery is F | ace To Face       |             |
| Data Summary                    |                                                           |                                       |                               |                   |             |
| bata summary                    |                                                           |                                       |                               |                   |             |
| Data Entry Area                 | Last Edited                                               | TR<br>Completed                       | Eng<br>Completed              | Page<br>Completed | Page Status |
| Course Information              | 8/24/2015 4:29:20 PM - 1558                               |                                       |                               | 1                 | Saved       |
| Course Description              | 8/24/2015 4:15:34 PM - 1558                               |                                       |                               | ×                 | Saved       |
| Course Objectives               | 8/24/2015 4:30:45 PM - 1558                               | ×                                     | ~                             | ×                 | Saved       |
| Course Outcomes                 | 8/24/2015 4:30:35 PM - 1558                               | ~                                     | ~                             | ×                 | Saved       |
| eaching Staff                   | 8/24/2015 4:30:54 PM - 1558                               |                                       |                               | 1                 | Saved       |
| Reading List                    | 8/24/2015 4:31:02 PM - 1558                               |                                       |                               | 1                 | Saved       |
| Vork Load                       | 8/24/2015 4:31:13 PM - 1558                               |                                       |                               | 1                 | Saved       |
| Other information               | 8/24/2015 4:31:17 PM - 1558                               |                                       |                               | 1                 | Saved       |
| lyllabus                        | 8/24/2015 4:32:31 PM - 1558                               | ×                                     | ~                             | 1                 | Saved       |
| cheduling Parameters            | 8/24/2015 4:32:43 PM - 1558                               |                                       |                               | 1                 | Saved       |
| Registration Parameters         | 8/24/2015 4:32:55 PM - 1558                               |                                       |                               | 1                 | Saved       |
| Consent                         | 8/24/2015 4:33:07 PM - 1558                               |                                       |                               | 1                 | Saved       |
| rerequisites                    | 8/24/2015 4:33:46 PM - 1558                               |                                       |                               | 1                 | Saved       |

## ECTS (AKTS) ve WORKLOAD (ÖĞRENCİ İŞ YÜKÜ) GİRİŞLERİ

Instructor sayfanızdaki CDC menüsünden "Program List" e girip (1), ilgili programda "Curriculum" ı seçiyoruz (2).

| Student ST<br>Information System                                            | İpek Öz | zkal San | ver 1                                                               |                    |                        |                                        | 2           |                    |            | Â                    |
|-----------------------------------------------------------------------------|---------|----------|---------------------------------------------------------------------|--------------------|------------------------|----------------------------------------|-------------|--------------------|------------|----------------------|
| DC                                                                          | 4       |          |                                                                     |                    |                        |                                        |             | Active             | Context :  | 2012-2013 / 1        |
| tart Here<br>Select Context<br>CDC Calendar                                 |         | All F    | orograms                                                            |                    |                        |                                        |             |                    |            | î                    |
| Program List                                                                |         | Drag a   | a column header and drop it here to group by Name Y                 | that colum         | n<br>Status            | Coord.                                 | Y Pr<br>Ini | og.<br>o Electives | Surriculun | Outcomes<br>Coverage |
| rogram Coordinator                                                          |         | 11<br>14 | Economics<br>Business-Economics                                     | Program<br>Program | SUBMITTED              | İpek Özkal Sanver<br>İpek Özkal Sanver |             | /IEW VIEW          | VIEW       | VIEW                 |
| Summary<br>My Programs<br>My Courses                                        |         | 17<br>50 | Economics and Management (Honors)<br>Economics and Finance (Honors) | Program<br>Program | SUBMITTED<br>SUBMITTED | İpek Özkal Sanver<br>İpek Özkal Sanver |             | /IEW VIEW          | VIEW       | VIEW                 |
| My Courses(ECTS View)<br>My Unlock Requests                                 |         | 62       | Political Economy and Social Philosophy                             | Program            | SUBMITTED              | İpek Özkal Sanver                      |             | /IEW VIEW          | VIEW       | VIEW                 |
| ourse Coordinator<br>Summary                                                |         | 142      | Liverpool / Dual Degree)                                            | Program            | SUBMITTED              | Serda Selin Öztürk                     |             |                    | VIEW       | VIEW                 |
| My Courses                                                                  |         | 806      | Economics                                                           | Program            | SUBMITTED              | Ípek Özkal Sanver                      |             | /IEW VIEW          | VIEW       | VIEW                 |
| Reports<br>DC Help Desk                                                     |         | 808      | Economics<br>PhD in Economics Preparatory Program                   | Pathway<br>Pathway |                        | lpek Özkal Sanver<br>Ípek Özkal Sanver |             | VIEW               | VIEW       |                      |
| ii Help for Course Coord.<br>ii Curriculum Girişleri<br>ii Yeni CDC Sistemi |         | 10       | -                                                                   |                    |                        |                                        |             |                    |            |                      |

- F.A.Q.
- Contact Us

Curriculum'da yer alan ders tiplerinin açıklaması şu şekildedir:

- Incoming: Başka program(lar) tarafından açılan programınızdaki zorunlu dersler.Shared: Programınız tarafından açılmış ve başka program(lar) tarafından da kullanılan zorunlu ders(ler)Private: Sadece sizin programınız için zorunlu olarak açılmış ders(ler )
- Elective : Seçmeli dersler
- ÖNEMLİ

#### ECTS VE WORKLOAD DEĞIŞİKLİKLERİ SADECE "PRIVATE" DERSLER İÇİN YAPILABİLİR.

"SHARED" DERSLERİN ECTS VE WORKLOAD BİLGİLERİNDE DEĞİŞİKLİK YAPMAK İÇİN DE İLGİLİ DERSİN, DİĞER PROGRAMLARIN CURRICULUM'LARINDAN ÇIKARTILIP PRIVATE KONUMUNA GETİRİLMESİ GEREKMEKTEDİR. SONRASINDA GEREKLİ DÜZELTMELER YAPILIP TEKRARDAN İLGİLİ CURRICULUMLARA YERLEŞTİREBİLİR.

DÖNEMLİK "ECTS" TOPLAMI 30, YILLIK İSE 60 ECTS OLMALIDIR. İSTİSNAİ OLARAK YILLIK TOPLAMI 60 ECTS'İ GEÇMEYECEK ŞEKİLDE DÖNEMLERDE 28-32, 29-31 ŞEKLİNDE ECTS DAĞILIMI YAPILABİLİR ANCAK BUNUN ÇOK MECBUR KALINDIĞINDA YAPILMASI ÖNERİLMEKTEDİR.

| irt Here<br>Select Context                  | Curricul                              | ım       |      |                 |               |                |             |              |              |             |                       |     |               |   |
|---------------------------------------------|---------------------------------------|----------|------|-----------------|---------------|----------------|-------------|--------------|--------------|-------------|-----------------------|-----|---------------|---|
| Program List                                | Summa                                 | агу 1    | Fall | 1 Spring        | 2 Fall        | 2 Spring       | 3 Fall      | 3 Spring     | 4 Fall       | 4 Spring    | Full                  |     |               |   |
| Course List<br>ogram Coordinator            | Term                                  | Slo      | t CI | E Type          | ID            | Offer<br>Style |             | Cours        | se<br>e      |             | Orig.<br>Work<br>load |     | Orig.<br>ECTS |   |
| Summary                                     | 2 Sprin                               | g 2      | 4 C  | INCOMING        | BUS 331       | Fall and S     | Spring      | Busine       | ess Financ   | e           |                       | 149 |               |   |
| My Programs                                 |                                       |          |      |                 |               |                |             | Histor       | of Turkish   | Revolution  |                       |     |               |   |
| ly Courses                                  | 2 Sprin                               | g 1      | 1 C  | INCOMING        | HTR 112       | Fall and S     | Spring      | н            |              |             |                       | 52  |               |   |
| ty Courses(ECTS View)<br>tv Unlock Requests | 2 Sprin                               | g 3      | 5 E  | ELECTIVE        |               |                |             | EC Lis       | ŧ            |             |                       |     |               |   |
| rse Coordinator                             | 2 Sprin                               | g 2      | 7 E  | ELECTIVE        |               |                |             | Full Li      | st           |             |                       |     |               |   |
| Summary                                     | 3 Fall                                | 3        | 1 C  | SHARED          | EC 361        | Fall Only      |             | Introdu      | uction to Ec | conometrics |                       | 178 |               | ſ |
| ly Courses                                  |                                       |          |      |                 |               |                |             | Interm       | ediate       |             |                       |     |               | L |
| orts                                        | 3 Fall                                | 3        | o c  | PRIVATE         | EC 391        | Fall Only      |             | Microe       | conomics     |             |                       | 162 |               |   |
| Reports                                     | 3 Fall                                | 3        | 6 E  | ELECTIVE        |               |                |             | EC Lis       | ;t           |             |                       |     |               |   |
| Help Desk                                   | 3 Eall                                | 3        | 2 E  | ELECTIVE        |               |                |             | Full Lie     | ot           |             |                       |     |               |   |
| telp for Course Coord                       | -                                     |          |      |                 |               |                |             |              |              |             | Total:3259            |     |               |   |
| Surriculum Girişleri                        | 2                                     |          |      |                 |               |                |             |              |              |             |                       |     |               |   |
| /eni CDC Sistemi                            | Erro                                  |          |      |                 |               |                |             |              |              |             |                       |     |               |   |
| Contact Us                                  |                                       | Term     | 1    | Error Messag    | e             |                |             |              |              |             |                       |     |               |   |
|                                             | 0                                     | 1 Fall   | 1    | Predefined EC   | rs Credit is  | missing [EC    | 0 101 EC 17 | 5 EC 179 IR  | 101 EC/E 1   | 179 TK 103] |                       |     | *             |   |
|                                             | -                                     | 1 Fall   |      | Total ECTS Cre  | dits will alv | ways be 30 pe  | er semester | Current ECT  | S Credits :  | 0           |                       |     |               |   |
| ersion: 1.2.20120813.1118                   |                                       | 4.000    |      |                 |               |                |             |              |              |             |                       |     |               |   |
| created on 15.08.2012 10:17:48              | • • • • • • • • • • • • • • • • • • • | 1 Spring |      | Elective worklo | ad is missi   | ng[60]         |             |              |              |             |                       |     |               |   |
|                                             | •                                     | 1 Spring | 1    | Predefined EC   | rs Credit is  | missing [EC    | 0 102 EC 17 | 76 BUS 101 E | C/E 180 TH   | < 104]      |                       |     |               |   |
|                                             |                                       | 1 Spring | -    | Total ECTS Cre  | dits will alv | ways be 30 pe  | ersemeste   | Current ECT  | S Credits :  | 0           |                       |     | -             |   |
|                                             | -                                     |          |      |                 |               |                |             |              |              |             |                       |     |               |   |

#### ECTS ve Workload değeri girmek istediğimiz dersin dönemini seçiyoruz (1) ; ilgili dersi üzerine ya da "edit" e tıklayarak seçebiliriz (2).

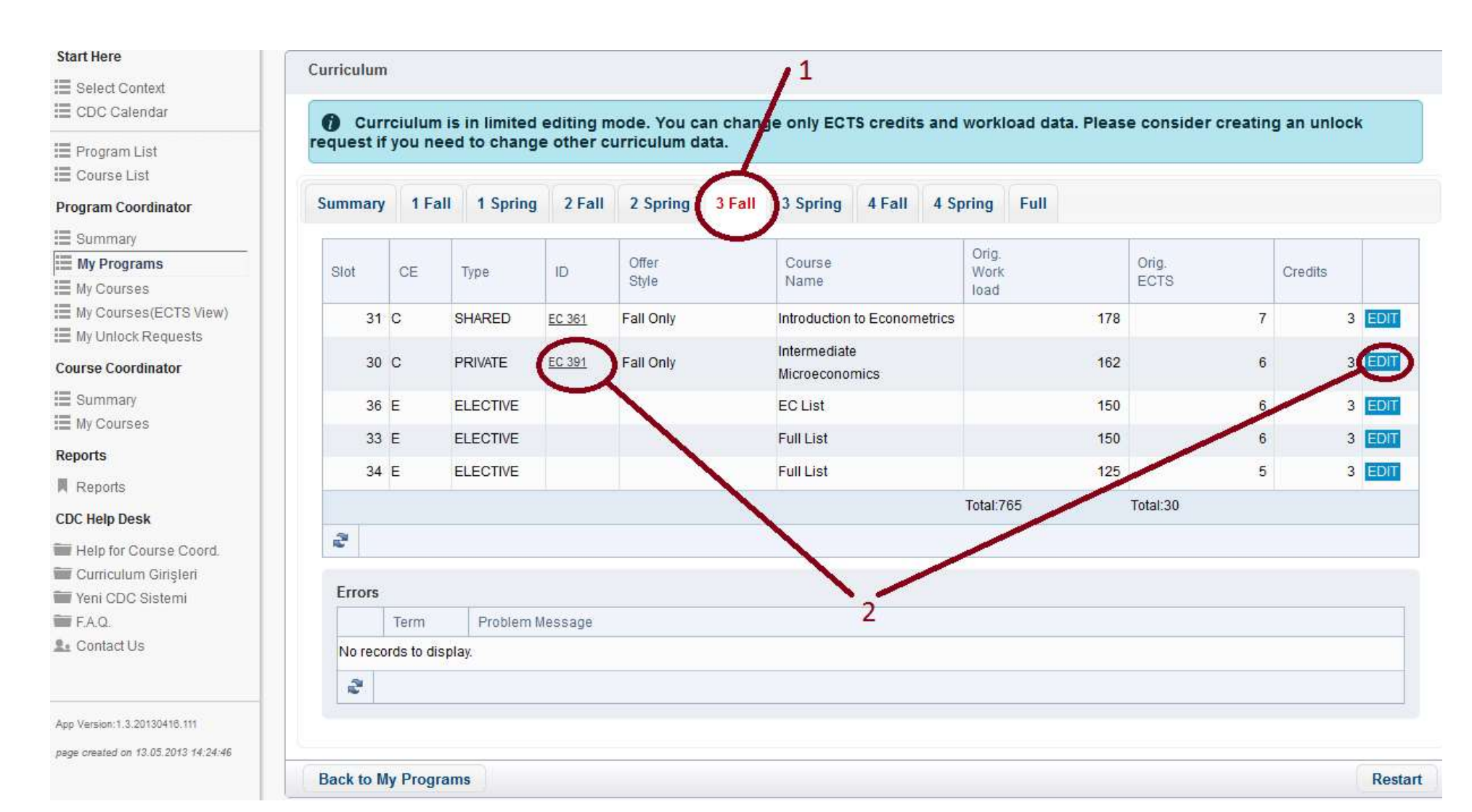

### ECTS kredisini girmek için işaretli kısma ECTS değerini yazıp, save ediyoruz (1). workload detayını görmek istersek işaretli kısma tıklıyoruz (2).

| Start Here                                                       | Curriculum                                                                                |                                                |                    |                                  |                  |
|------------------------------------------------------------------|-------------------------------------------------------------------------------------------|------------------------------------------------|--------------------|----------------------------------|------------------|
| CDC Calendar<br>Program List                                     | <b>O</b> Currciulum is in limited editing mod<br>request if you need to change other curr | le. You can change only ECTS c<br>iculum data. | redits and workloa | id data. Please consider creatii | ng an unlock     |
| rogram Coordinator                                               | Edit                                                                                      | 1                                              |                    | ×                                |                  |
| Summary<br>My Programs                                           | Slot: 30 EC 391 Intermediate Microeconomics                                               |                                                | $\backslash$       | 162 Hours Year 3 / Fall          | Credits          |
| My Courses<br>My Courses(ECTS View)<br>My Unlock Requests        | Year/Semester Year 3 👻 Fall 👻                                                             |                                                |                    |                                  | 3 EDIT           |
| ourse Coordinator                                                | Core                                                                                      |                                                |                    | PRIVATE                          | 3 EDIT           |
| Summary<br>My Courses                                            | Course ID EC 391                                                                          | Intermediate Microeconomics                    | Fall Only          | CrrECTS Workload                 | 3 EDIT<br>3 EDIT |
| Reports                                                          | PROGRAM COORDINATOR?                                                                      |                                                |                    | WORKLOAD DETAIL                  | 3 EDIT           |
| C Help Desk                                                      |                                                                                           |                                                |                    | ~                                |                  |
| Help for Course Coord.                                           | O Elective                                                                                |                                                |                    |                                  |                  |
| Curriculum Girişleri<br>Yeni CDC Sistemi<br>F.A.Q.               | O Delete Slot                                                                             |                                                | 2                  |                                  |                  |
| r Contact Us                                                     |                                                                                           |                                                |                    | Save Cancel                      |                  |
| p Version: 1.3.20130418.111<br>ge created on 13.05.2013.14.24.46 |                                                                                           |                                                |                    |                                  |                  |
|                                                                  | Back to My Programs                                                                       |                                                |                    |                                  | Rest             |

Incoming derslerin ECTS kredisi ilgili program koordinatörü tarafından girilebileceği için bu kişinin iletişim bilgilerine "Program Coordinator" tıkına basarak (1) ulaşıyoruz (2).

| Edit                              |                                            |            | ×                                       |  |
|-----------------------------------|--------------------------------------------|------------|-----------------------------------------|--|
|                                   |                                            |            |                                         |  |
| Slot: 24 BUS 331 Business Finance |                                            |            | 149 Hours Year 2 / Spring               |  |
|                                   | ECTS Credits may only be set by Selime Sez | gin        |                                         |  |
| Year/Semester Year 2 - Spring     | email: selime.sezgin@bilgi.edu.tr          |            |                                         |  |
|                                   |                                            |            |                                         |  |
| Core                              | c                                          | Ж          | INCOMING                                |  |
|                                   |                                            | 11         |                                         |  |
|                                   |                                            | 1          | Cr ECTS Workload                        |  |
| Course ID BUS 331                 | Business Finance Fall                      | and Spring | 3 6 149                                 |  |
| ELECTRON A                        |                                            |            | Stieres course. ECTS change not allowed |  |
| PROGRAM COORDINATO                |                                            |            | WORKLOAD DETAIL                         |  |
|                                   |                                            |            |                                         |  |
| C Elective                        |                                            |            |                                         |  |
|                                   |                                            |            |                                         |  |
| Delete Slot                       |                                            |            |                                         |  |
|                                   |                                            |            |                                         |  |
|                                   |                                            | 2          | Save Cancel                             |  |
| -                                 |                                            |            |                                         |  |
|                                   |                                            |            |                                         |  |
|                                   |                                            |            |                                         |  |
|                                   |                                            |            |                                         |  |
|                                   |                                            |            |                                         |  |
|                                   |                                            |            |                                         |  |

| Start Here                          | Curriculum |                                                  |               |          |                 |                 |          |                |               |         |  |  |
|-------------------------------------|------------|--------------------------------------------------|---------------|----------|-----------------|-----------------|----------|----------------|---------------|---------|--|--|
| E CDC Calendar                      | Summ       | any 51                                           | all 5 Spring  | 6 Fall   | Full            |                 |          | 1              |               |         |  |  |
| E Program List                      |            | iuiy josi                                        | on sopring    | o r un   |                 |                 |          |                | $\mathbf{i}$  |         |  |  |
| Program Coordinator                 | Slot       | CE                                               | Type          | ID       | Offer<br>Style  | Course<br>Name  |          | Work<br>load   | Orig.<br>ECTS | redits  |  |  |
| E Summary                           |            | 7 C                                              | INCOMING      | FEC 521  | Fall and Spring | Corporate Finan | ice      | 200            | 8             | EDIT    |  |  |
| I My Programs                       |            | 2 E                                              | ELECTIVE      |          |                 | BİLGİ MBA List  |          | 170            | 6             | 3 EDIT  |  |  |
| My Courses(ECTS View)               |            | 6 E                                              | ELECTIVE      |          |                 | BİLGİ MBA List  |          | 150            | 6             | 0 EDIT  |  |  |
| 🔚 My Unlock Requests                |            | dit                                              |               |          |                 |                 |          |                |               | 2 EDIT  |  |  |
| Course Coordinator                  |            | un                                               |               |          |                 |                 |          |                |               | 3 1911  |  |  |
| Summary                             |            | Slot: 2 BİLGİ MBA List 170 Hours Year 5 / Spring |               |          |                 |                 |          |                |               |         |  |  |
| Reports                             |            | Year/Se                                          | mester Year 5 | - Sprin  | ig 👻            |                 |          |                |               |         |  |  |
| Reports                             |            |                                                  |               |          |                 |                 |          |                |               |         |  |  |
| CDC Help Desk                       |            | Core                                             |               |          |                 |                 |          |                | ELECTIV       | E       |  |  |
| Help for Course Coord.              |            | 0 0010                                           |               |          |                 |                 |          |                |               |         |  |  |
| 📰 Curriculum Girişleri              |            | Elect                                            | ive           |          |                 |                 |          |                |               |         |  |  |
| Yeni CDC Sistemi                    |            |                                                  |               |          |                 |                 | Bilgi Cr | FCTS Cr Workle | ad            |         |  |  |
| La Contact Us                       |            | Elective                                         | List BİLGİ I  | MBA List | ( <b>.</b>      | BİLGİ MBA List  | 3        | 6 170          | Hours         |         |  |  |
|                                     | Bi         |                                                  |               |          |                 |                 | 1        |                |               | Restart |  |  |
| App Version: 1.3.20130416.111       |            | O Delet                                          | e Slot        |          |                 |                 |          | /              |               | 2       |  |  |
| page created on 13 05 2013 15 02 33 |            |                                                  |               |          |                 |                 | 1        |                |               |         |  |  |
|                                     |            |                                                  |               |          |                 | 2               | /        |                | Save Cancel   |         |  |  |
|                                     |            |                                                  |               |          |                 | 2               |          |                |               |         |  |  |

Elective ders slotlarının ECTS ve Workload bilgilerini aşağıdaki şekilde giriyoruz.

## Her dönem için tüm "Error" mesajlarının temizlenmiş olması gerekmektedir.

| Fielect Context              | Curriculun | Curriculum |              |               |                                   |                                          |           |                |  |  |
|------------------------------|------------|------------|--------------|---------------|-----------------------------------|------------------------------------------|-----------|----------------|--|--|
| DC Calendar                  | Summary    | 1 Fal      | 1 Spring     | 2 Fall        | 2 Spring 3 Fall 3 Spr             | ing 4 Fall 4 Spring Fu                   | 1         |                |  |  |
| rogram List<br>Course List   |            | 1          |              | -             |                                   |                                          | Otta      |                |  |  |
| gram Coordinator             | Slot       | CE         | Туре         | ID            | Offer<br>Style                    | Course<br>Name                           | Work load | Orig.<br>ECTS  |  |  |
| ummary                       | 67         | 0          | CUADED.      | FC 103        | Series Only                       | Introduction to Economics II             | 1040      | CTOTA .        |  |  |
| Programs                     | 0/         | C          | SHARED       | 55.102        | Spring Only                       | introduction to Economics in             | 104       | E80            |  |  |
| Courses                      | 56         | с          | SHARED       | EC 176        | Spring Only                       | Mathematics for Economists               | 169       | EDIT           |  |  |
| Courses(ECTS View)           |            |            |              |               |                                   |                                          |           |                |  |  |
| y Unlock Requests            | 63         | с          | INCOMING     | BUS 101       | Spring Only                       | Principles of Business<br>Administration | 156       | EDIT           |  |  |
| se coordinator               |            |            |              |               | ngenere geze                      | English for Academic                     |           |                |  |  |
| y Courses                    | 64         | c          | INCOMING     | EC/E 180      | Spring Only                       | Purposes II                              | 96        | EDR            |  |  |
| rts                          | 57         | С          | INCOMING     | <u>TK 104</u> | Fall and Spring                   | Turkish Language II                      | 22        | EDIT           |  |  |
| eports                       | 60         | E          | ELECTIVE     |               |                                   | Full List                                |           | EDIT           |  |  |
| lelp Desk                    |            |            |              |               |                                   |                                          | Total:607 |                |  |  |
| elp for Course Coord.        | 2          |            |              |               |                                   |                                          |           |                |  |  |
| urriculum Girişleri          |            |            |              |               |                                   |                                          |           |                |  |  |
| ni CDC Sistemi               | Errors     |            |              |               |                                   |                                          |           |                |  |  |
| .a.                          |            | Term       | Error Mess   | sage          |                                   |                                          |           |                |  |  |
| intact Us                    | 0          | 1 Spring   | Elective wo  |               |                                   |                                          |           |                |  |  |
|                              | 0          | 1 Spring   | Predefined   |               |                                   |                                          |           |                |  |  |
| raion: 1.2.20120813.1118     |            | 1 Spring   | Total ECTS   | Credits will  | I always be 30 per semester. Curr | ent ECTS Credits : 0                     |           | Calculate ECTS |  |  |
| eated on 15.08.2012 10:47:49 | 0          | 1 Spring   | Total worklo | ad must be    | e between 750 - 900 Hour per sen  | ester. Current load is 607               |           |                |  |  |
|                              |            |            |              |               |                                   |                                          |           |                |  |  |
|                              | 54         |            |              |               |                                   |                                          |           |                |  |  |

Müfredatınızdaki derslere ait ECTS-Workload girişleri tamamlandıktan sonra "Summary" den (1) "This curriculum is completed" (2) kısmını tıklayarak işlemi tamamlıyoruz.

| Start Here<br>Select Context | Curriculum | Curriculum 1 2 |                |            |          |               |           |         |                  |           |                  |  |
|------------------------------|------------|----------------|----------------|------------|----------|---------------|-----------|---------|------------------|-----------|------------------|--|
| CDC Calendar                 |            | 1 Fall         | 4 Carina 2 Cal | 1 2 Carina | 2 Fall 2 | Cordona A Fol | 1 A Corin | a Full  |                  |           |                  |  |
| Program List                 | Summary    |                | 1 Spring 2 Fai | i z spring | 3 Fall 3 | Spring 4 Fai  | i 4 Sprin | ig Full | -                |           |                  |  |
| Course List                  |            | age to         |                |            | a        |               |           |         | and and a second | - 4 -     | 1ECTS            |  |
| ogram Coordinator            | Year       | Sem.           | Incoming       | ECIS       | Shared   | ECIS          | Private   | ECIS    | Elective         | lotal     | Equivalent       |  |
| Summary                      | 1          | Fall           | 313            | 0          | 513      | 0             | 0         | 0       | 0                | 826       | 27.53            |  |
| My Programs                  | 1          | Spring         | 274            | 0          | 333      | 0             | 0         | 0       | 0                | 607       | 20.23            |  |
| My Courses                   | 2          | Fall           | 314            | 0          | 312      | 0             | 0         | 0       |                  | 626       | 20.87            |  |
| My Courses(ECTS View)        | 2          | Spring         | 201            | 0          | 319      | 0             | 0         | 0       | 0                | 520       | 17.33            |  |
| urse Coordinator             | 3          | Fall           | 0              | 0          | 178      | 0             | 162       | 0       | 0                | 840       | 11.33            |  |
| Summary                      | 3          | Spring         | 0              | 0          | 340      | 0             | 0         | 0       | 0                | 34        | 11.33            |  |
| My Courses                   | 4          | Fall           | 0              | 0          | 0        | 0             | 0         | 0       |                  |           | 0                |  |
| oorts                        | 4          | Spring         | 0              | 0          | 0        | 0             | 0         | 0       |                  |           | 0                |  |
| Reports                      | 2          |                |                |            |          | -             |           |         |                  |           |                  |  |
| C Help Desk                  |            |                |                |            |          |               |           |         | This             | curriculu | m is completed   |  |
| Help for Course Coord.       |            |                |                |            |          |               |           |         |                  | curriculu | in is completed. |  |

Programınız tarafından açılmış ve müfredatınızda yer almayan diğer tüm derslerinizin ECTS girişlerini CDC menüsünden "My Courses (ECTS View)" ı tıklayıp (1) ilgili dersi seçerek (2) yapabilirsiniz.

| Start Here                                                                      | My Course List - ECTS View |                                   |                                                       |                                                                                                  |                                       |              |                 |      |       |  |  |  |
|---------------------------------------------------------------------------------|----------------------------|-----------------------------------|-------------------------------------------------------|--------------------------------------------------------------------------------------------------|---------------------------------------|--------------|-----------------|------|-------|--|--|--|
| CDC Calendar                                                                    | Filter C                   | ourse List by ECTS Status Show:   |                                                       |                                                                                                  |                                       |              |                 |      |       |  |  |  |
| III Program List<br>III Course List                                             | ALL                        | WAITING INVALID                   | 1                                                     |                                                                                                  | 2                                     |              |                 |      |       |  |  |  |
|                                                                                 | Drag a                     | column header and grop it here to | o group by that column                                |                                                                                                  | · · · · · · · · · · · · · · · · · · · |              | 1               |      |       |  |  |  |
| III Summary<br>III My Programs                                                  | ECTS<br>Owne               | 10                                | Course Name                                           | Using<br>Programs                                                                                | ECTS Mode                             | Work<br>Load | ECTS<br>Credits |      |       |  |  |  |
| My Courses<br>My Courses(ECTS View)<br>My Onlock Requests<br>Course Coordinator | 11                         | EC 101                            | Introduction to Economics I                           | 11 12 13 14 15 16 19 33 41 47<br>52 53 62 92 121 142 150 404<br>405 406 408 409 410 1102<br>1402 | Manual                                | 168          | 6               | EDIT | * III |  |  |  |
| Summary<br>My Courses                                                           | 11                         | EC 102                            | Introduction to Economics II                          | 11 12 13 14 15 16 19 41 47 53<br>62 92 121 142 150 404 405<br>408 409 410 1102 1402              | Manual                                | 164          | 6               | EDIT |       |  |  |  |
| Reports                                                                         | 11                         | EC 175                            | Mathematics for Economists I                          | 11 <mark>14</mark> 142 1102                                                                      | Manual                                | 169          |                 | EDIT |       |  |  |  |
| Reports                                                                         | 11                         | EC 176                            | Mathematics for Economists II                         | 11 14 142 1102                                                                                   | Manual                                | 169          | 6               | EDIT |       |  |  |  |
| CDC Help Desk                                                                   | 11                         | EC 179                            | Social Issues and Critical<br>Thinking I              | 11 14 142                                                                                        | Manual                                | 176          | 6               | EDIT |       |  |  |  |
| Curriculum Girişleri<br>Yeni CDC Sistemi                                        | 11                         | EC 211                            | Turkey's Economic and Social<br>Development 1923-2000 |                                                                                                  | Manual                                | 126          |                 | EDIT | -     |  |  |  |

Sorularınız için:

- Müfredat düzenlemeleri ile ilgili olarak Kayıt İşleri ile

- Text alanları ve eşleştirme (ilişki) tabloları ile ilgili olarak Eğitimde Mükemmellik ve Kalite Birimi'nden Melike Gülsen ile iletişime geçebilirsiniz.